# LIFE FITNESS 15" ATTACHABLE TV (PAL / SECAM / DVB-T2)

OPERATION MANUAL M051-00K96-0009

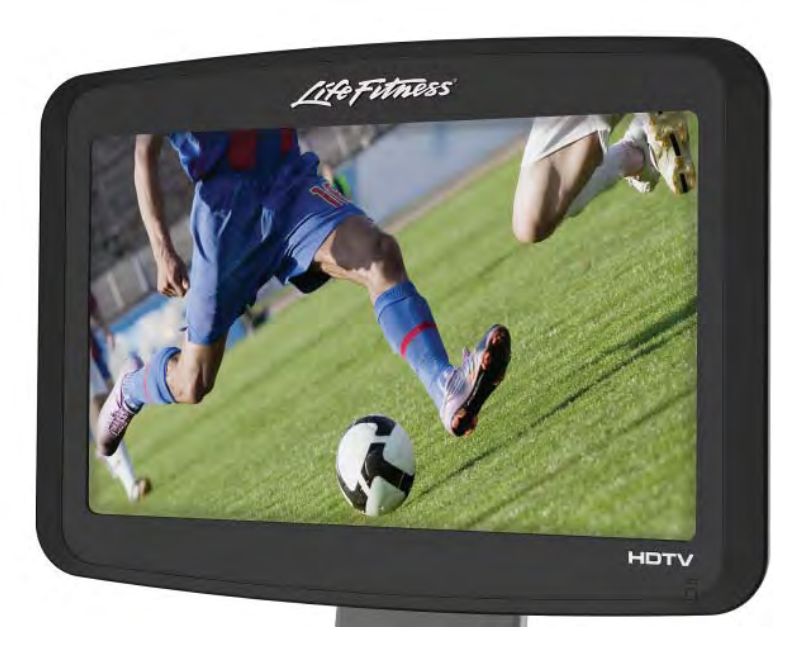

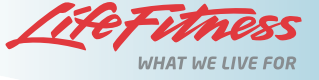

### CORPORATE HEADQUARTERS

Columbia Centre III, 9525 West Bryn Mawr Avenue, Rosemont, Illinois 60018 • U.S.A. 847.288.3300 • FAX: 847.288.3703 Service phone number: 800.351.3737 (toll-free within U.S.A., Canada) Global Website: www.lifefitness.com

### INTERNATIONAL OFFICES

#### United Kingdom & Ireland Life Fitness UK LTD

Queen Adelaide Ely, Cambs, CB7 4UB Telephone: General Office (+44) 1353.666017 Customer Support (+44) 1353.665507 Fax: (+44) 1353.666018 Service Email: *uk.support@lifefitness.com* Sales/Marketing Email: *life@lifefitness.com* Operating Hours: General Office: 9.00am - 5.00pm (GMT) Customer Support: 8.30am - 5.00pm (GMT)

#### Germany & Switzerland Life Fitness Europe GMBH

Siemensstraße 3 85716 Unterschleißheim GERMANY Telephone: (+49) 89.31 77 51.0 (Germany) (+41) 0848 000 901 (Switzerland) Fax: (+49) 89.31 77 51.99 (Germany) (+41) 043 818 07 20 (Switzerland) Service Email: *kundendienst@lifefitness.com* Sales/Marketing Email: *kundenberatung@lifefitness.com* Operating Hours: 08.30 -16.30h (CET)

Austria

#### Life Fitness Austria

Vertriebs G.m.b.H. Dückegasse 7-9/3/36 1220 Vienna AUSTRIA Telephone: (+43) 1.61.57.198 Fax: (+43) 1.61.57.198.20 Service Email: *kundendienst@lifefitness.com* Marketing/Sales Email: *kundenberatung@lifefitness.com* Operating Hours: 08:30-16.30.h (MEZ)

Spain Life Fitness IBERIA

C/Frederic Mompou 5,1°1° 08960 Sant Just Desvern Barcelona SPAIN Telephone: (+34) 93.672.4660 Fax: (+34) 93.672.4670 Service Email: *servicio.tecnico@lifefitness.com* Sales/Marketing Email: *info.iberia@lifefitness.com* Operating Hours: 9.00h-18.00h (Monday-Thursday) 8.30h-15.00h (Friday) Belgium

#### Life Fitness Benelux NV

Parc Industrial de Petit-Rechain 4800 Verviers BELGIUM Telephone: (+32) 87 300 942 Fax: (+32) 87 300 943 Service Email: *service.benelux@lifefitness.com* Sales/Marketing Email: *marketing.benelux@lifefitness.com* Operating Hours: 9.00h -17.00h (CET)

#### Italy

Life Fitness Europe GmbH Siemensstraße 3 85716 Unterschleißheim GERMANY Telephone: (+39) 02-55378611 Service: 800438836 (In Italy) Fax: (+39) 02-55378699 Service Email: *asistenzatecnica@lifefitness.com* Sales/Marketing Email: *info@lifefitnessitalia.com* Operating Hours: 08:30 - 16:30h (CET)

#### All Other EMEA Countries & Distributor Business C-EMEA\*

Bijdorpplein 25-31 2992 LB Barendrecht THE NETHERLANDS Telephone: (+31) 180 646 644 Fax: (+31) 180 646 699 Service Email: *service.db.cemea@lifefitness.com* Sales/Marketing Email: *marketing.db.cemea@lifefitness.com* Operating Hours: 9.00h-17.00h (CET)

#### ASIA PACIFIC (AP)

#### Japan

Life Fitness Japan Japan Nippon Brunswick Bldg., #8F 5-27-7 Sendagaya Shibuya-Ku, Tokyo Japan 151-0051 Telephone: (+81) 3.3359.4309 Fax: (+81) 3.3359.4309 Fax: (+81) 3.3359.4307 Service Email: *service@lifefitnessjapan.com* Sales/Marketing Email: *sales@lifefitnessjapan.com* Operating Hours: 9.00h-17.00h (JAPAN)

#### China and Hong Kong Life Fitness Asia Pacific LTD

Room 2610, Miramar Tower 132 Nathan Road Tsimshatsui, Kowloon HONG KONG Telephone: (+852) 2891.6677 Fax: (+852) 2575.6001 Service Email: *HongKongEnquiry@lifefitness.com* Sales/Marketing Email: *ChinaEnquiry@lifefitness.com* Operating Hours: 9.00h-18.00h

## All Other Asia Pacific countries & distributor business Asia Pacific\*

Room 2610, Miramar Tower 132 Nathan Road Tsimshatsui, Kowloon HONG KONG Telephone: (+852) 2891.6677 Fax: (+852) 2575.6001 Service Email: *HongKongEnquiry@lifefitness.com* Sales/Marketing Email: *ChinaEnquiry@lifefitness.com* Operating Hours: 9.00h-18.00h

#### Also check www.lifefitness.com for local representation or distributor/dealer.

#### AMERICAS

North America Life Fitness, Inc. Columbia Centre III 9525 West Bryn Mawr Avenue Rosemont, IL 60018 U.S.A Telephone: (847) 288 3703 Service Email: *customersupport@lifefitness.com* Service Website: *www.lifefitness.com/parts* Sales/Marketing Email: *commercialsales@lifefitness.com* Operating Hours: 7:00 am-6:00 pm (CST)

#### Brazil

Life Fitness Brasil Av. Cidade Jardim, 900 Jd. Paulistano São Paulo, SP 01454-000 BRAZIL SAC: 0800 773 8282 Telephone: +55 (11) 3095 5200 Fax: +55 (11) 3095 5201 Service Email: *suporte@lifefitness.com.br* Sales/Marketing Email: *lifefitness.com.br* Sales/Marketing Email: *lifefitness.com.br* Service Operating Hours: 9:00 - 17:00 (BRT) (Monday-Friday) Store Operating Hours: 9:00 - 20:00 (BRT) (Monday-Friday) 10:00 - 16:00 (BRT) (Saturday)

#### Latin America & Caribbean\* Life Fitness Inc.

Columbia Centre III 9525 West Bryn Mawr Avenue Rosemont, IL 60018 U.S.A Telephone: (847) 288 3300 Fax: (847) 288 3703 Service Email: *customersupport@lifefitness.com* Sales/Marketing Email: *commercialsales@lifefitness.com* Operating Hours: 7:00am-6:00pm (CST)

#### EUROPE, MIDDLE EAST, & AFRICA (EMEA)

#### Netherlands & Luxemburg Life Fitness Atlantic BV

Bijdorpplein 25-31 2992 LB Barendrecht THE NETHERLANDS Telephone: (+31) 180 646 666 Fax: (+31) 180 646 699 Service Email: *service.benelux@lifefitness.com* Sales/Marketing Email: *marketing.benelux@lifefitness.com* Operating Hours: 9.00h-17.00h (CET)

## TABLE OF CONTENTS

| Important Safety Instructions                                                                              | 3                    |
|----------------------------------------------------------------------------------------------------|----------------------|
| Media Connections                                                                                          | 6                    |
| Specifications                                                                                             | 7                    |
| Quick Access - TV Menu Access                                                                              | 8                    |
| Basic Functions of LF TV Remote                                                                            | 9                    |
| Basic Functions of IR TV Remote                                                                            | 10                   |
| TV Menu Access - Console Controls                                                                          | 12                   |
| Basic Function - LCD Console Controls for Exerciser                                                        | 13                   |
| Basic Function - Front Panel Controls<br>Getting Started<br>Select Input Source<br>First Time Installation | 14<br>15<br>16<br>16 |
| Main On Screen Display Menus                                                                               | 18                   |
| Channel Menu (DVB-T)                                                                                       | 19                   |
| Channel Menu (DVB-C)                                                                                       | 22                   |
| Picture Menu                                                                                               | 23                   |
| Sound Menu                                                                                                 | 25                   |
| Time Menu                                                                                                  | 26                   |
| Lock Menu                                                                                                  | 28                   |
| Hotel Menu                                                                                                 | 29                   |
| Setup Menu                                                                                                 | 30                   |
| PC Screen Menu                                                                                             | 31                   |
| Maintenance & Troubleshooting                                                                              | 32                   |
| Warranty Information                                                                                       | 37                   |

### **IMPORTANT SAFETY INSTRUCTIONS**

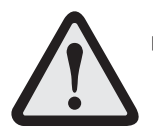

- **CAUTION:** Any changes or modifications to this equipment could void the product warranty.
- DANGER: To reduce the risk of electrical shock, always unplug this Life Fitness product before cleaning or attempting any maintenance activity.
- **WARNING:** To reduce the risk of burns, fire, electric shock, or injury, it is imperative to connect each product to a properly grounded electrical outlet.
- **WARNING:** To prevent injury, this product must be securely attached in accordance with the installation instructions.
- Never operate a Life Fitness product if it has a damaged power cord or electrical plug, or if it has been dropped, damaged, or even partially immersed in water. If this occurs, contact Life Fitness Customer Support Services as outlined on page one of this manual.
- Position this product so that the AC power cord plug is accessible to the user.
- Keep the power cord away from heated surfaces. Do not pull the equipment by the power cord or use the cord as a handle.
- If the electrical supply cord is damaged, it must be replaced by the manufacturer, an authorized service agent, or a similarly qualified person to avoid a hazard.
- Always follow the product instructions for proper operation.
- Never insert objects into any opening of the Life Fitness product. If an object should drop inside, unplug this Life Fitness product and carefully retrieve it while the unit is not in use. If the object cannot be reached, contact Life Fitness Customer Support Services.
- Do not use this product outdoors, near swimming pools or in areas of high humidity. Do not expose this product to dripping or splashing liquids. If the product should be exposed to liquid, contact Life Fitness Customer Support Services.
- Never operate a Life Fitness product with the air openings blocked. Keep air openings free of lint, hair, or any obstructing material.
- Use this product only for its intended use as described in this manual. Do not use attachments that have not been recommended by the manufacturer.

### SAVE THESE INSTRUCTIONS FOR FUTURE REFERENCE.

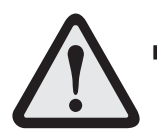

• **MISE EN GARDE:** tout changement ou toute modification de ce matériel peut annuler la garantie du produit.

- DANGER: Pour réduire les risques de décharge électrique, toujours débrancher cet appareil Life Fitness avant le nettoyage ou toute mesure d'entretien.
- AVERTISSEMENT: Pour réduire les risques de brûlures, d'incendies, de décharges électriques ou de blessures, chaque appareil doit absolument être branché sur une prise électrique correctement mise à la terre.
- **AVERTISSEMENT:** Pour prévenir les blessures, ce produit doit être solidement fixé, conformément aux instructions d'installation.
- Ne jamais faire fonctionner un produit Life Fitness dont la fiche ou le cordon d'alimentation est endommagé, ni aucun appareil qui serait tombé ou aurait été endommagé ou même partiellement plongé dans l'eau. Si cela se produit, communiquer avec le service à la clientèle de Life Fitness comme indiqué sur une page de ce manuel.
- Placer l'appareil de façon à ce que l'utilisateur ait accès à la fiche du cordon d'alimentation.
- Tenir le cordon d'alimentation à l'écart de toute surface chauffée. Ne pas tirer l'appareil par le cordon d'alimentation; ne pas utiliser le cordon comme poignée.
- Si le cordon d'alimentation électrique est endommagé, il doit être remplacé par le fabricant, par un réparateur agréé ou par une personne qualifiée afin d'éviter tout danger.
- Toujours suivre les instructions sur le produit pour s'assurer de son fonctionnement adéquat.
- Ne jamais insérer aucun objet dans les ouvertures du produit Life Fitness. Si un objet tombe à l'intérieur du produit Life Fitness, le débrancher et extraire l'objet soigneusement pendant que l'appareil est débranché. S'il est impossible d'atteindre l'objet, communiquer avec le service à la clientèle de Life Fitness.
- Ne pas utiliser ce produit à l'extérieur, près d'une piscine ou dans des endroits très humides.
   Ne pas exposer ce produit à des liquides qui s'égouttent ni à des éclaboussures. Si le produit est en contact avec des liquides, communiquer avec le service à la clientèle de Life Fitness.
- Ne jamais faire fonctionner d'appareil Life Fitness dont les orifices d'aération seraient bloqués. Les garder exempts peluches, de cheveux ou de toute obstruction.
- Utiliser ce produit uniquement pour les fins auxquelles il est destiné et de la manière décrite dans le présent manuel. Ne pas utiliser d'accessoires qui ne sont pas recommandés par le fabricant.

### CONSERVER CES INSTRUCTIONS POUR TOUT USAGE ULTÉRIEUR.

### **IMPORTANT SAFETY INSTRUCTIONS**

### Note to the CATV Installer:

This reminder is provided to call the CATV system installer's attention to Article 820-40 of the NEC that provides guidelines for proper grounding and, in particular, specifies that the cable ground shall be connected to the grounding system of the building as close to the point of cable entry as practical.

#### Antenna Grounding According to the NEC

Antenna Grounding According to the National Electrical Code, ANSI/NFPA 70.1.

- 1. Antenna lead in wire
- 2. Antenna discharge unit (NECSection 810-20)
- 3. Grounding conductors (NECSection 810-21)
- 4. Ground clamp
- 5. Power service grounding electrode system (NECArticle 250, Part H)
- 6. Ground clamp
- 7. Electric service equipment

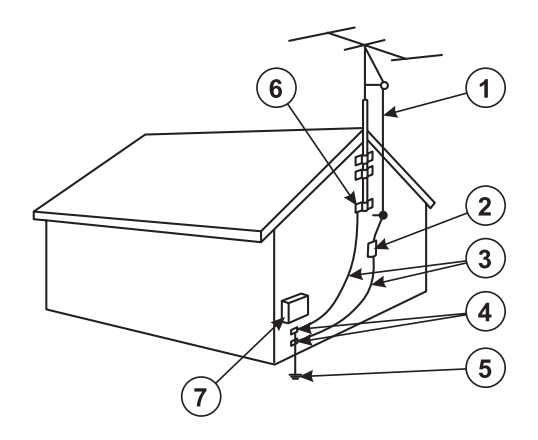

## **MEDIA CONNECTIONS**

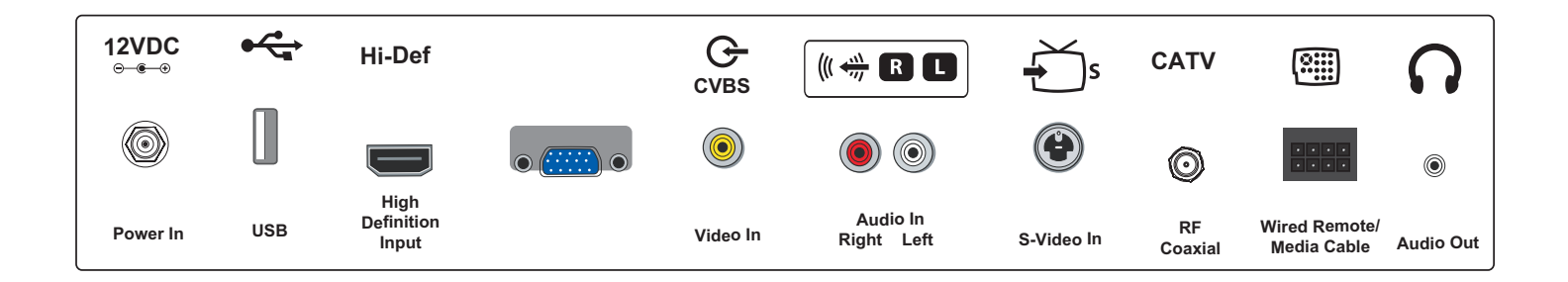

|                               | Description                                         | Connector Type          |  |
|-------------------------------|-----------------------------------------------------|-------------------------|--|
| Power In                      | 12 Volt DC Power In Power Ja                        |                         |  |
| USB                           | USB Flash Drive                                     | USB Type A              |  |
| High-Definition Input         | t High-Definition Audio & Video Connection High-Def |                         |  |
| VGA In                        | PC-Video Connection                                 | VGA                     |  |
| Video In                      | Video In                                            | RCA (yellow)            |  |
| Audio In                      | Stereo Line In RCA (red and                         |                         |  |
| S-Video In                    | S-Video Signal In S-Video                           |                         |  |
| RF Coaxial                    | kial Antenna / Cable Connection RF F-Type           |                         |  |
| Wired Remote /<br>Media Cable | Wired Remote Control Connection                     | Remote Control          |  |
| Audio Out                     | Headphone Connection                                | 3.5mm stereo jack, 0.3W |  |

### **S**PECIFICATIONS

15.4" Diagonal Wide Screen Format

Aspect Ratio: 16:10

Viewing Angle: 140 degrees horizontal x 120 degrees diagonal

HD Channel Ready: High-definition television will accept content up to 1080p

Visible Screen Size: 13" L x 8.15" H (33cm L X 20cm H)

Brightness: 330nits (cd/m<sup>2</sup>)

Display Color: 26.2 million

**Resolution:** 5.3 million pixels, 1680(H) X 1050(V)WSXGA+ **Contrast Ratio:** 800:1

Video: Composite, AV, S-Video, High-Definition, VGA RF Analog TV Systems: SECAM, PAL-B/G, PAL-D/K, PAL-I, PAL-LL Digital Broadcasting System: DVB-T/T2, DVB-C MPEG-2, MPEG-4

Audio: NICAM/A2, MPEG-1, AC3+

Channel Coverage: UHF, VHF, CATV

Antenna: RF: 75-ohm RF Input (+12dBmV +/ - 25dB)

Power Requirements: 20W Nominal

External Power Supply: 12Vdc 5A

#### **Power Rating:**

AC Power Input: 100-240V ~ 50/60 Hz 1.5A DC Supply Input: 12V ... 5A

Headphone Jack: 3.5mm Stereo, 300 milliwatt

### Physical Dimensions:

Length: 16" (40.2cm) Depth: 2.6" (6.7cm) Height: 11.6" (29.5cm) Weight: 8.5lbs. (4.2 kg)

### Shipping Dimensions:

Length: 21" (53.3cm) Depth: 7" (17.8cm) Height: 15" (38.1cm) Weight: 11.2 lbs. (5.5 kg)

LCD Screen Length: 13" (33cm)

LCD Screen Height: 8.15" (20cm)

VESA Mounting Support: 75mm(H) x 75mm(W), 100mm (H) x 100mm (W)

Manufactured under license from Dolby Laboratories. Dolby and the double-D symbol are trademarks of Dolby Laboratories.

## **QUICK REFERENCE - TV MENU ACCESS**

LIFE FITNESS recommends programming the 15" Attachable TV by using an IR TV Remote.

The TV can also be programmed by using an attachable LF TV REMOTE if on the order (for Achieve consoles) and through an Integrity, Inspire or Discover SI console. Please follow the guidelines below to program the TV. The password key on Life Fitness TVs is always "0000".

If you are unable to follow the guidelines above, do not have an IR TV REMOTE, or if there are any other issues with the 15" Attachable TV please promptly report the issue to Life Fitness Customer Support Services.

| Action               | LF TV Remote                                                        | IR (Infrared)<br>TV Remote            | Integrity Consoles                                                                | Inspire & Discover<br>SI Consoles                                    |
|----------------------|---------------------------------------------------------------------|---------------------------------------|-----------------------------------------------------------------------------------|----------------------------------------------------------------------|
| Access<br>Setup Menu | Press and hold the<br>POWER key for<br>5 seconds.                   | Press MENU.                           | Press and hold<br>TV POWER key for<br>5 seconds.                                  | Enter the SYSTEM<br>OPTION MENU.                                     |
| Scroll Menu          | Use the UP and DOWN arrow keys.                                     | Use the UP and<br>DOWN<br>arrow keys. | Use the VOLUME and<br>CHANNEL UP and<br>DOWN arrow keys.                          | Enter TV SETUP<br>MENU.                                              |
| Make a Selection     | Press the CLOSED<br>CAPTION (CC) button or the<br>RIGHT VOLUME key. | Press ENTER.                          | Press ENTER.                                                                      | key in the lower left<br>corner of the screen<br>(Discover SI only). |
| Go Back              | Use the LEFT VOLUME key.                                            | Press MENU.                           | N/A                                                                               | Select the DVB Menu.<br>Use the ARROW keys                           |
| Exit Setup Menu      | Press and hold the<br>POWER key for<br>5 seconds.                   | Press MENU or<br>Press Exit.          | Press TV LAST key<br>once or press and hold<br>the TV POWER key for<br>5 seconds. | to navigate TV Setup.                                                |

## **BASIC FUNCTIONS OF LF TV REMOTE**

### **BASIC FUNCTIONS**

Turn the power on by pressing the ON/OFF key (1) on the remote control. A blue LED appears on the lower right corner of the TV when the power is on. The LED blinks during SLEEP mode (the back light will be off).

Press the POWER key (1) and hold for 5 seconds to access the Setup Menu.

Use the RIGHT VOLUME key (2) and LEFT VOLUME key (3) to adjust volume. The RIGHT VOLUME key (2) increases volume. The LEFT VOLUME key (3) decreases volume. A volume indicator will appear on the console while the volume is being adjusted. The volume indicator will disappear after approximately 20 seconds of inactivity.

Use the RIGHT VOLUME KEY (2) to select a menu option. Use the LEFT VOLUME key (3) to go backwards through menu options. Channels can be selected by using the NUMERIC KEYPAD (4) or by scrolling up or down through available channels by pressing the UP and DOWN channel arrow keys (5).

Press the CLOSED CAPTION (CC) key (7) to turn the closed caption on/off.

Press the MUTE key (8) to mute the sound.

The PREVIOUS key (9) can be used to select the channel viewed immediately prior to the current channel. Repeatedly pressing the PREVIOUS key can be used to toggle between two channels.

**Note:** The PREVIOUS key (9) acts as the "-" when entering channels. Example: Press "5", "PREVIOUS key", "1" to enter 5-1 as the channel.

Headphones are necessary to hear any volume adjustments. Plug headphones into the HEADPHONE JACK (6) located on the side of the remote control.

#### Within Set-Up Menus:

Use the RIGHT VOLUME key (2) to select a menu option. Use the LEFT VOLUME key (3) to go backwards through menu options.

Use the CC key (7) to select menu options.

Use the CC key (7) as the ENTER function when selecting channels.

**Note:** The Achieve<sup>™</sup> console with Attachable TV includes the LF TV Remote. The Attachable TV System for new or previously purchased Life Fitness silver/gray commercial cardio machines includes the LF TV Remote.

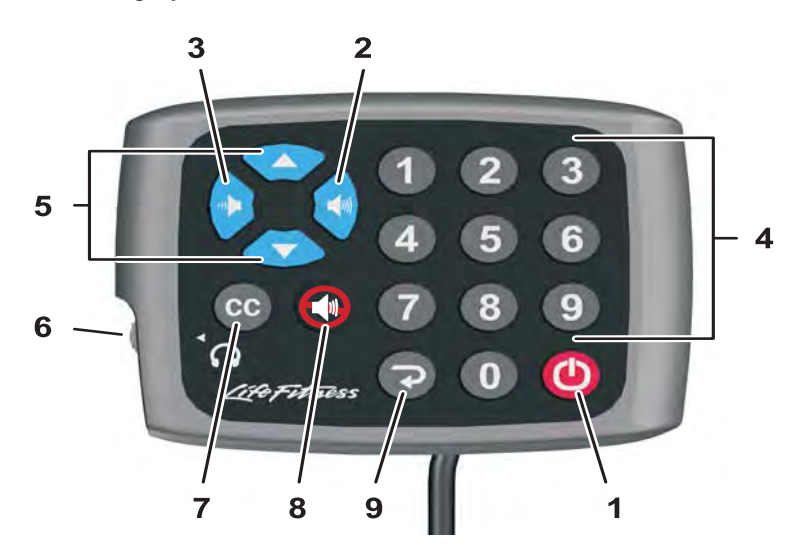

## **BASIC FUNCTIONS - IR TV REMOTE**

### **IR TV REMOTE**

IR TV Remote - Programming is easier with the optional IR TV Remote. Contact Life Fitness (see page one for information) to order one or more IR TV Remote controls if desired.

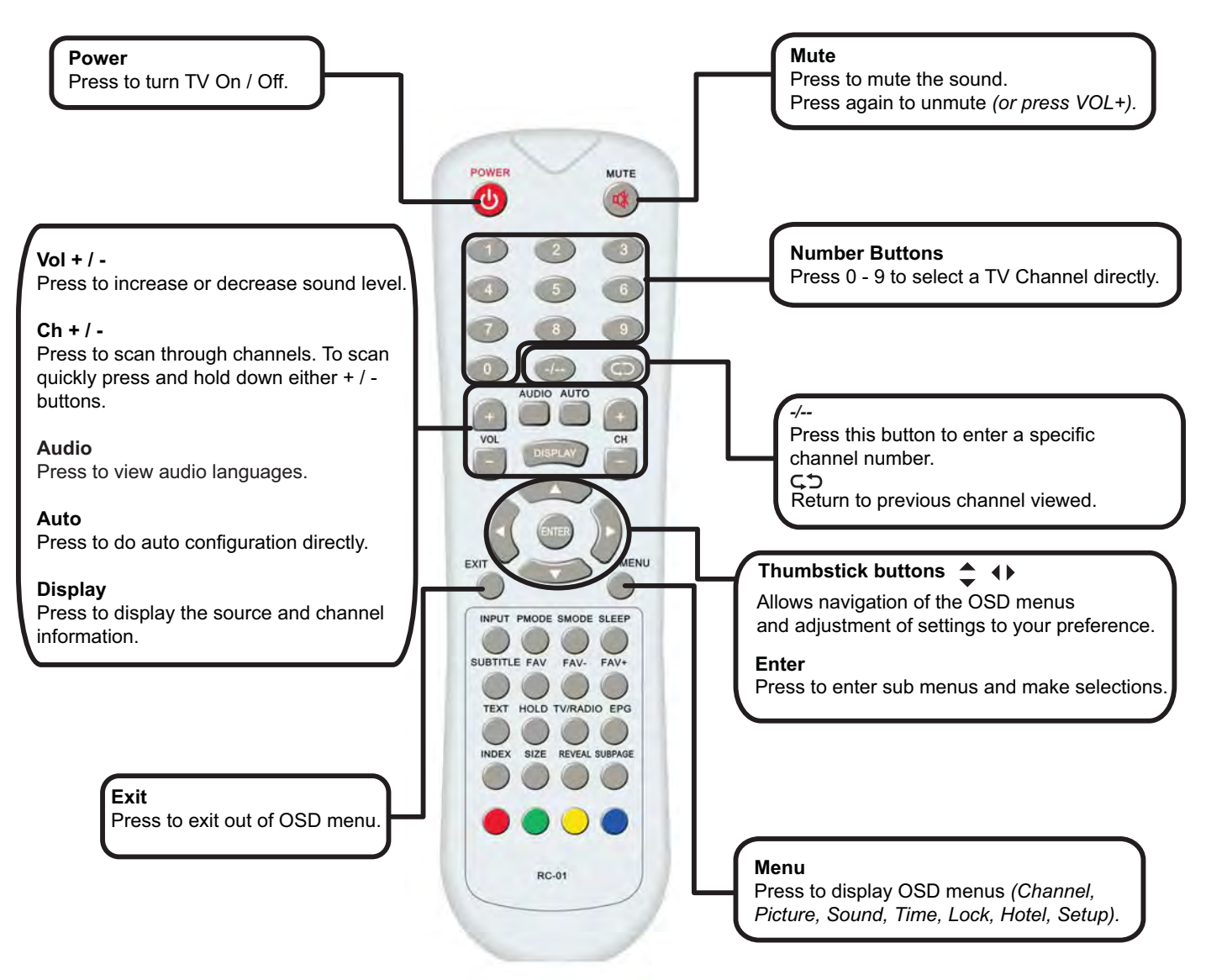

### **BASIC FUNCTIONS - IR TV REMOTE**

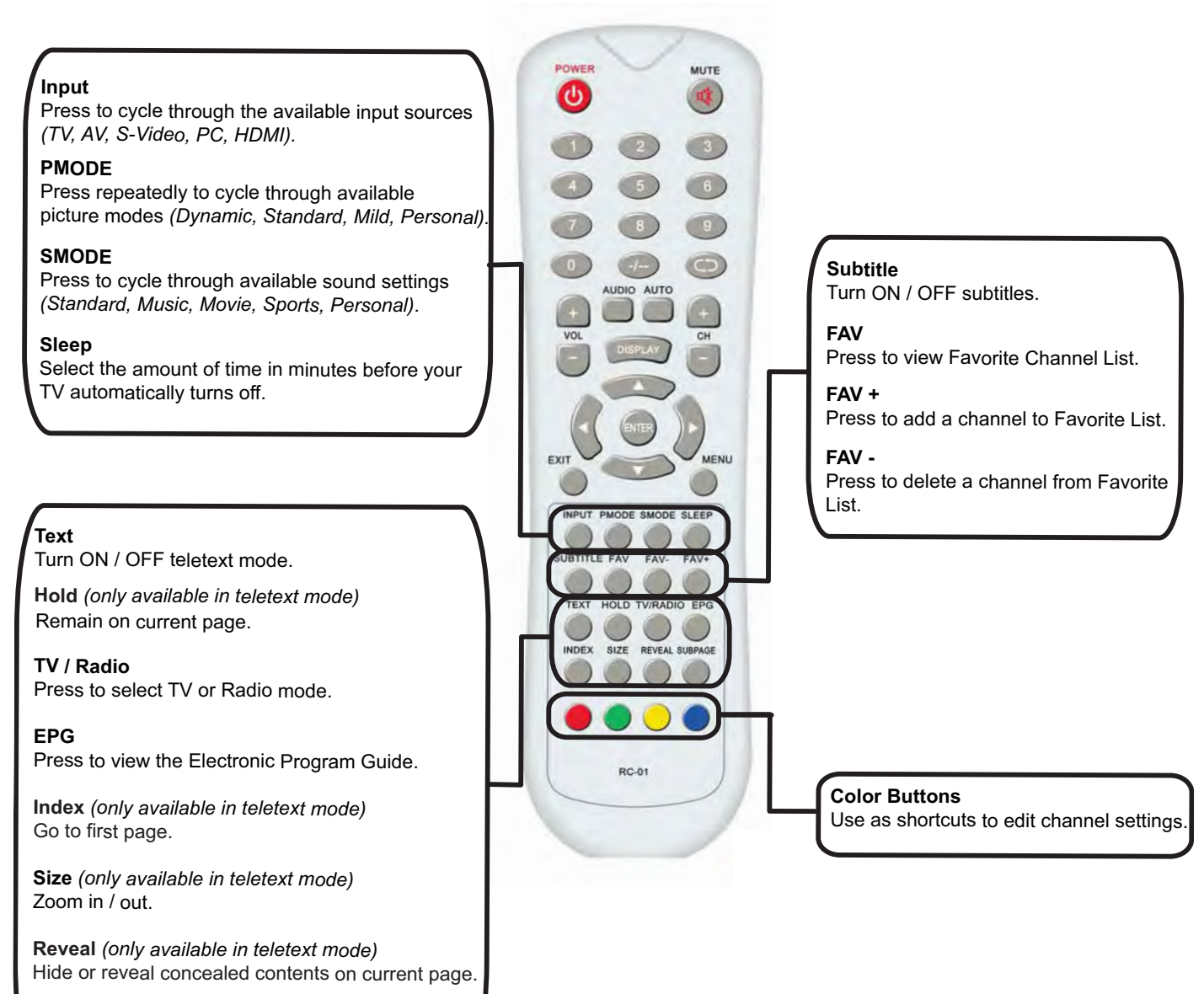

#### **IR TV REMOTE**

Enter / exit subpage.

Subpage (only available in teletext mode)

Two 1.5V-AAA BATTERIES ARE INCLUDED AND NECESSARY FOR OPERATION.

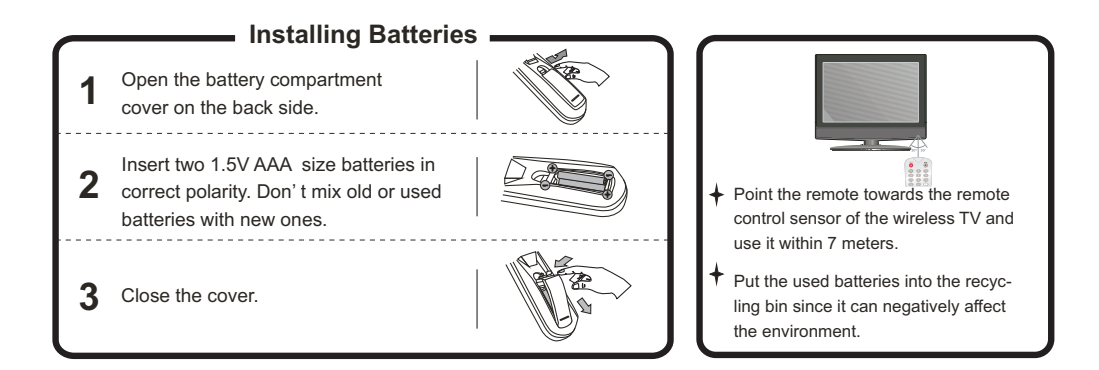

## **TV MENU ACCESS - CONSOLE CONTROLS**

TV Setup

Powe

cc

5

- # +

7

SAP

Input

Show

### INSPIRE TV CONTROLS

Inspire TV controls include:

- Power
- Channel Up / Down
- Volume Up / Down
- Input

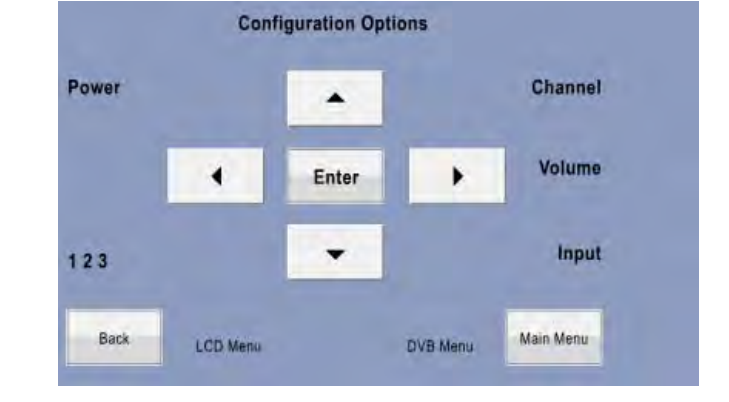

×

### DISCOVER SI TV CONTROLS

Discover SI TV controls include:

- TV Off
- Channel Up / Down
- Numeric Keypad
- Previous Channel
- Aspect Ratio
- Input

### INTEGRITY TV CONTROLS

Integrity TV controls include:

- Power
- Mute
- Last
- Numeric Keys
- Channel Up / Down
- Left / Right arrow keys to adjust volume

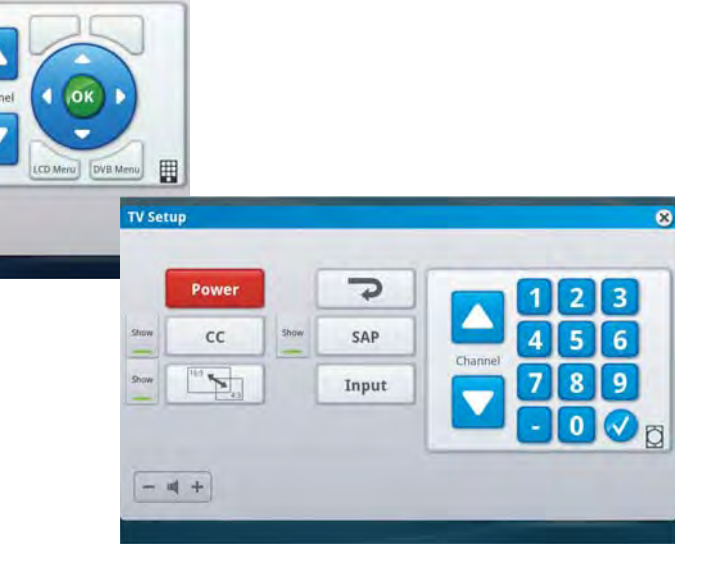

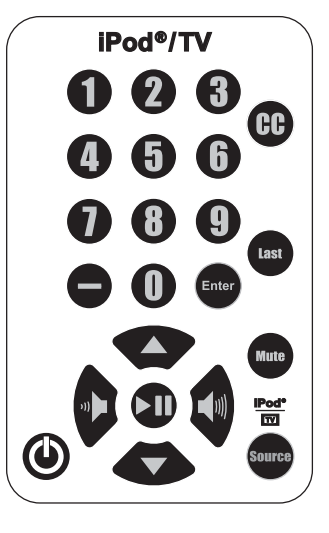

## **BASIC FUNCTIONS - LCD CONSOLE CONTROLS FOR EXERCISER**

The Life Fitness Elevation<sup>™</sup> Series with the Inspire<sup>™</sup> Console and the Elevation<sup>™</sup> Series with Discover SI Console have the TV controls built-in the integrated LCD touch screen. Inspire TV controls include power, channel up/down, numeric keypad, mute, and previous channel. Discover SI controls include TV Off, channel up/down, numeric keypad, previous channel, Aspect Ratio, and Input.

Note: Closed Caption (CC) and Secondary Audio Programming (SAP) are available in select countries.

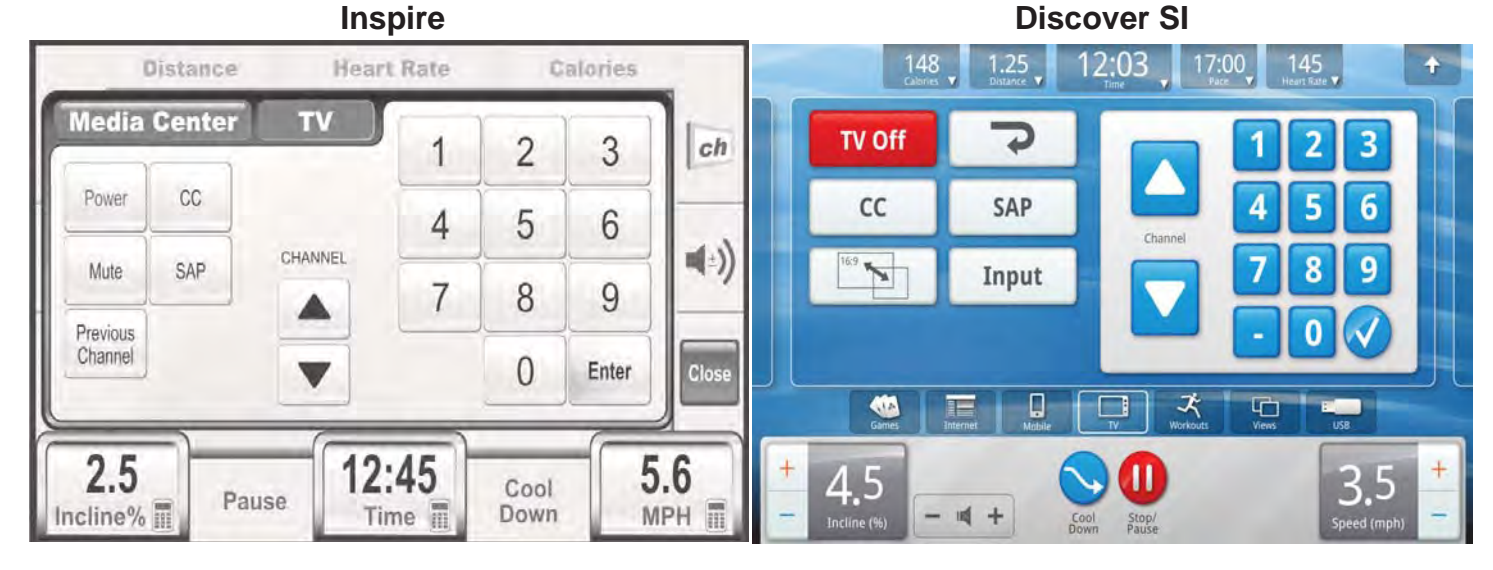

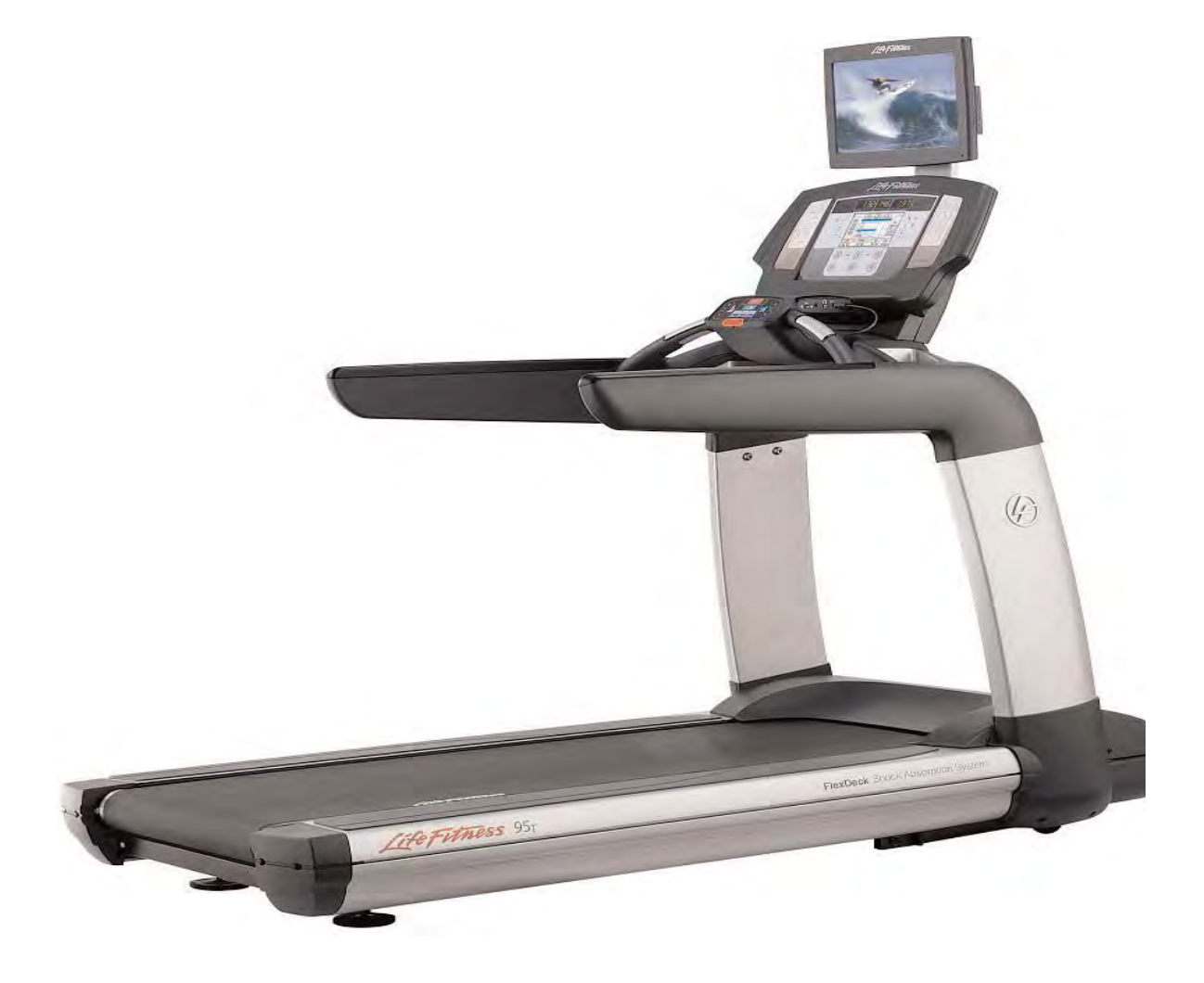

## **BASIC FUNCTION - FRONT PANEL CONTROLS**

TV FRONT PANEL

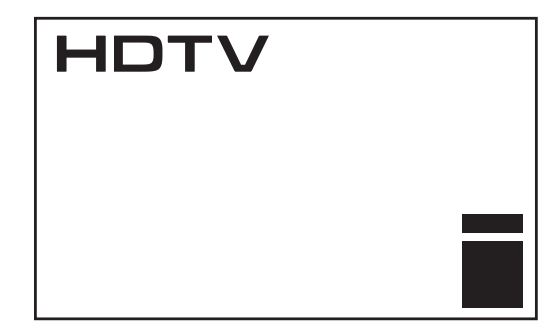

TV On - Blue LED On

TV Off - Blue LED Off

Sleep Mode - Blue LED Blinks

## **GETTING STARTED**

SELECT INPUT SOURCE

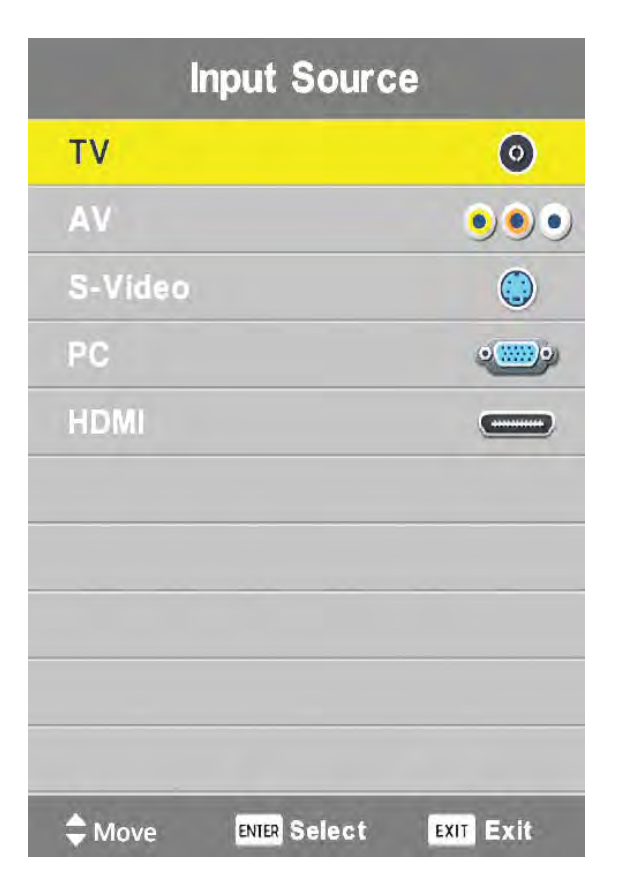

- Press INPUT button on IR TV Remote Control.
- Use to select desired input source (TV, AV, S-Video, PC, HDMI).
- Press ENTER.

## **GETTING STARTED**

### FIRST TIME INSTALLATION

Connect an RF cable from the "RF-IN" to your TV aerial socket.

Press the MENU button on the IR TV Remote Control.

Use () to select SETUP menu. Use  $\triangleq$  to select FIRST TIME INSTALLATION.

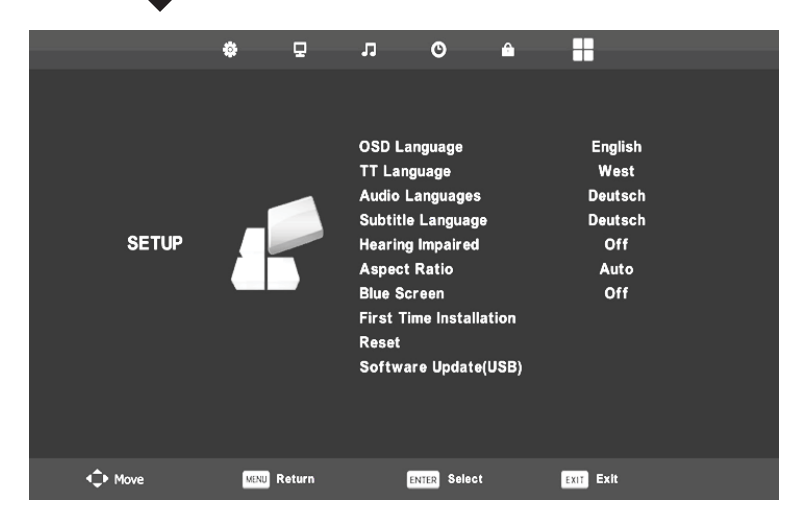

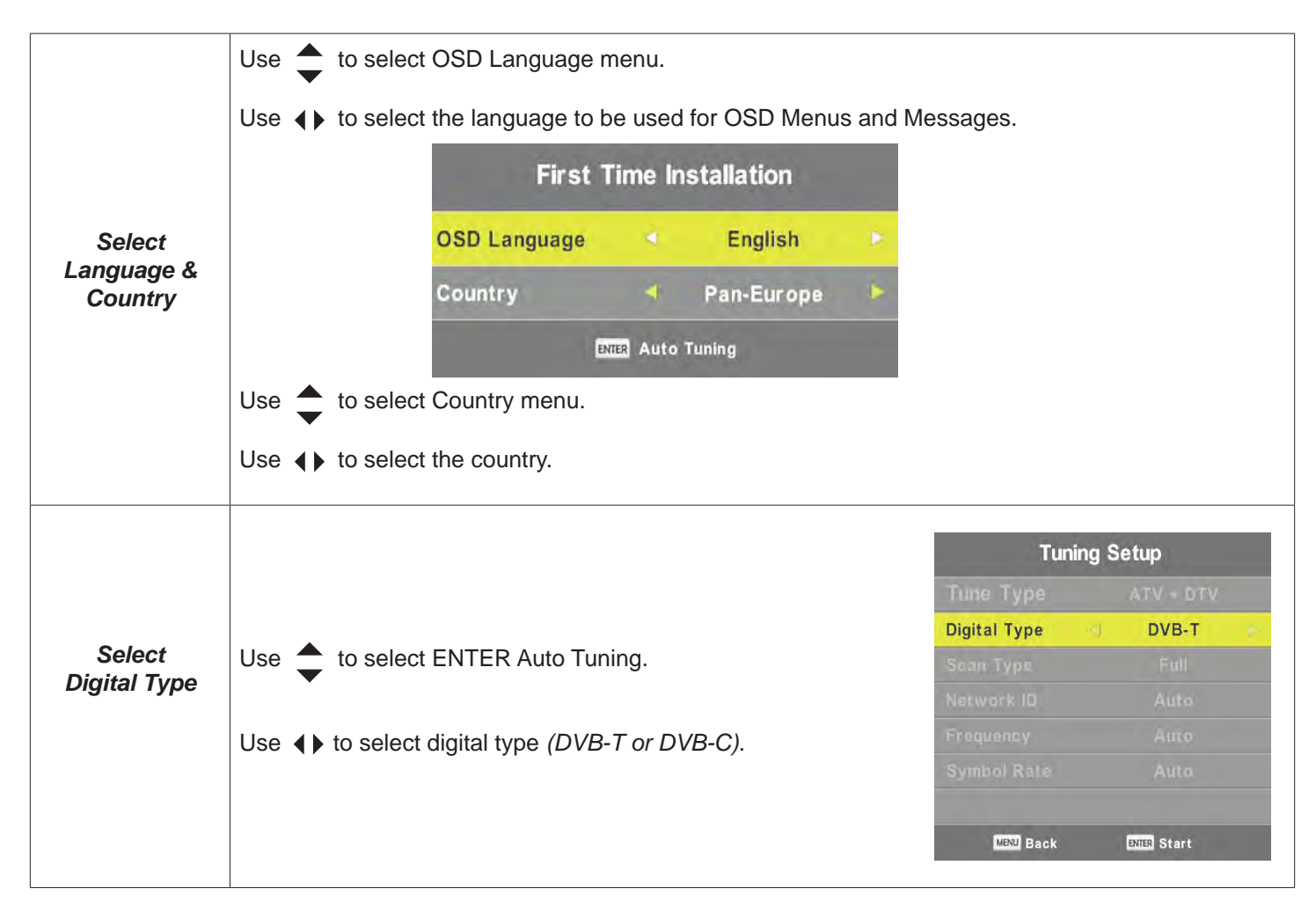

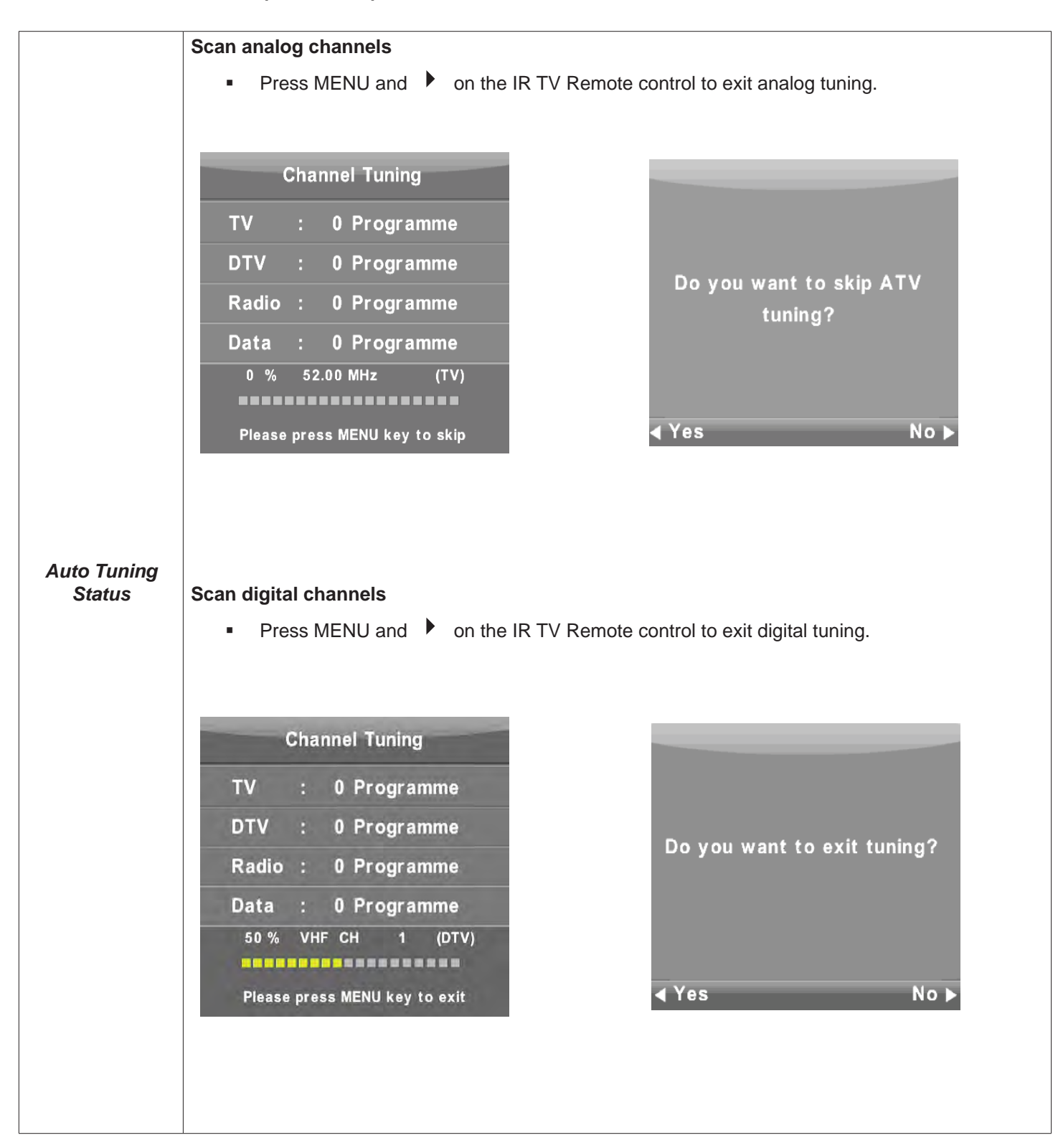

## MAIN ON SCREEN DISPLAY (OSD) MENUS

| Main Menus | Sub-Menus                                                                                                    |                                                                                                    |  |  |
|------------|----------------------------------------------------------------------------------------------------|----------------------------------------------------------------------------------------------------|--|--|
| Channel    | <ul> <li>Auto Tuning</li> <li>ATV Manual Tuning</li> <li>DTV Manual Tuning</li> <li>Signal Information</li> </ul>                   |                                                                                                    |  |  |
| Picture    | <ul> <li>Picture Mode</li> <li>Contrast</li> <li>Brightness</li> <li>Color</li> <li>Noise Reduction</li> </ul>                      |                                                                                                    |  |  |
| Sound      | <ul><li>Sound Mode</li><li>Treble</li><li>Bass</li></ul>                                                                            | <ul><li>Balance</li><li>Auto Volume</li><li>AD Switch</li></ul>                                                                      |  |  |
| Time       | <ul><li>Clock</li><li>Time Zone</li><li>Sleep Timer</li></ul>                                                                       | <ul><li>Auto Standby</li><li>OSD Timer</li></ul>                                                                                     |  |  |
| Lock       | <ul> <li>Lock System</li> <li>Set Password</li> <li>Block Program</li> </ul>                                                        | <ul><li>Parental Guidance</li><li>Hotel Mode</li></ul>                                                                               |  |  |
| Hotel      | <ul> <li>Hotel Mode</li> <li>Source Lock</li> <li>Default Source</li> <li>Default Volume</li> </ul>                                 | <ul> <li>Max Volume</li> <li>Import Database</li> <li>Export Database</li> <li>Clear Lock</li> </ul>                                 |  |  |
| Setup      | <ul> <li>OSD Language</li> <li>TT Language</li> <li>Audio Languages</li> <li>Subtitle Language</li> <li>Hearing Impaired</li> </ul> | <ul> <li>Aspect Ratio</li> <li>Blue Screen</li> <li>First Time Installation</li> <li>Reset</li> <li>Software Update (USB)</li> </ul> |  |  |

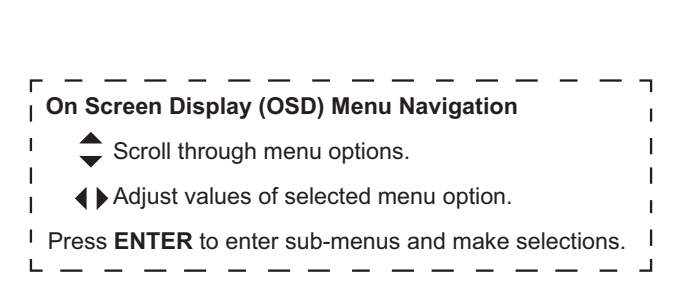

## CHANNEL MENU (DVB-T)

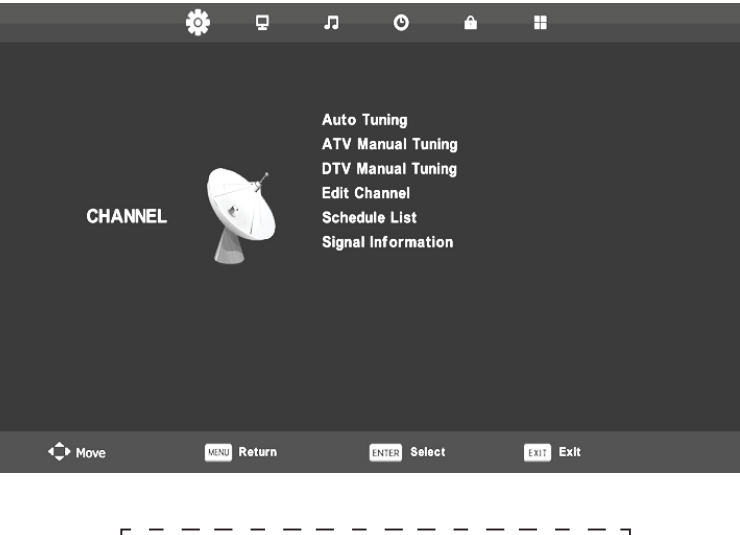

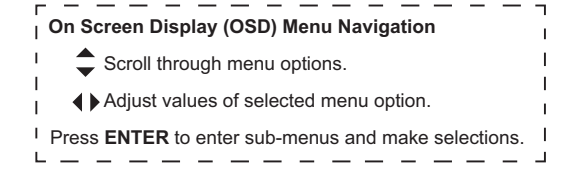

|                      |                                                                                                    | Tuning Setup                                                                            |                                          |  |
|----------------------|----------------------------------------------------------------------------------------------------|-----------------------------------------------------------------------------------------|------------------------------------------|--|
|                      | Press ENTER on the IR TV Remote Control to start auto                                                                                                    | Tune Type                                                                               | ATV + DTV                                |  |
|                      | search.                                                                                                    | Digital Type                                                                            | DVB-T                                    |  |
| Auto Tuning          |                                                                                                    | Saan Type                                                                               |                                          |  |
|                      |                                                                                                    | Network ID                                                                              |                                          |  |
|                      |                                                                                                    | Frequency                                                                               |                                          |  |
|                      |                                                                                                    | Symbol Rate                                                                             |                                          |  |
|                      |                                                                                                    |                                                                                         |                                          |  |
|                      |                                                                                                    | MENU Back                                                                               | ENTER Start                              |  |
|                      | <ul> <li>Set the channel number.</li> </ul>                                                                                                    |                                                                                         |                                          |  |
|                      | <ul> <li>Set the channel number.</li> <li>Color System</li> <li>Select the color system (PAL / SECAM)</li> </ul>                                                                                                    | ATV Manua                                                                               | 1 Tuning                                 |  |
|                      | <ul> <li>Set the channel number.</li> <li>Color System         <ul> <li>Select the color system (PAL / SECAM).</li> </ul> </li> <li>Sound System</li> </ul>                                                                                                    | ATV Manua<br>• - Current CH                                                             | ıl Tuning                                |  |
|                      | <ul> <li>Set the channel number.</li> <li>Color System</li> <li>Select the color system (PAL / SECAM).</li> <li>Sound System</li> <li>Select the sound system (L / BG / DK / L)</li> </ul>                                                                                                    | ATV Manua<br><mark>• - Current CH</mark><br>Color System                                | nl Tuning<br>PAL                         |  |
| ATV Manual           | <ul> <li>Set the channel number.</li> <li>Color System         <ul> <li>Select the color system (PAL / SECAM).</li> </ul> </li> <li>Sound System         <ul> <li>Select the sound system (I / BG / DK / L).</li> </ul> </li> <li>Eine-Tune</li> </ul>                                                                                                    | ATV Manua<br><mark>« – Current CH</mark><br>Color System<br>Sound System                | I Tuning<br>PAL<br>DK                    |  |
| ATV Manual<br>Tuning | <ul> <li>Set the channel number.</li> <li>Color System <ul> <li>Select the color system (PAL / SECAM).</li> </ul> </li> <li>Sound System <ul> <li>Select the sound system (I / BG / DK / L).</li> </ul> </li> <li>Fine-Tune <ul> <li>Adjust the frequency of the channel</li> </ul> </li> </ul>                                                                          | ATV Manua<br>- Current CH<br>Color System<br>Sound System<br>Fine-Tune                  | n) Tuning<br>PAL<br>DK<br>62.00 MHz      |  |
| ATV Manual<br>Tuning | <ul> <li>Set the channel number.</li> <li>Color System         <ul> <li>Select the color system (PAL / SECAM).</li> </ul> </li> <li>Sound System         <ul> <li>Select the sound system (I / BG / DK / L).</li> </ul> </li> <li>Fine-Tune         <ul> <li>Adjust the frequency of the channel.</li> </ul> </li> </ul>                                                 | ATV Manua<br>• - Current CH<br>Color System<br>Sound System<br>Fine-Tune<br>AFC         | PAL<br>DK<br>62.00 MHz<br>Dn             |  |
| ATV Manual<br>Tuning | <ul> <li>Set the channel number.</li> <li>Color System <ul> <li>Select the color system (PAL / SECAM).</li> </ul> </li> <li>Sound System <ul> <li>Select the sound system (I / BG / DK / L).</li> </ul> </li> <li>Fine-Tune <ul> <li>Adjust the frequency of the channel.</li> </ul> </li> <li>AFC <ul> <li>Turn Auto Erequency Control ON / OFE</li> </ul> </li> </ul>  | ATV Manua<br>- Current CH<br>Color System<br>Sound System<br>Fine-Tune<br>AFC<br>Search | N Tuning<br>PAL<br>DK<br>62.00 MHz<br>Dn |  |
| ATV Manual<br>Tuning | <ul> <li>Set the channel number.</li> <li>Color System <ul> <li>Select the color system (PAL / SECAM).</li> </ul> </li> <li>Sound System <ul> <li>Select the sound system (I / BG / DK / L).</li> </ul> </li> <li>Fine-Tune <ul> <li>Adjust the frequency of the channel.</li> </ul> </li> <li>AFC <ul> <li>Turn Auto Frequency Control ON / OFF.</li> </ul> </li> </ul> | ATV Manua<br>Color System<br>Sound System<br>Fine-Tune<br>AFC<br>Search                 | PAL<br>DK<br>62.00 MHz<br>Dn             |  |

# CHANNEL MENU (DVB-T) (CONTINUED)

| ┌────────────────────────────────────               | 1<br>1 |
|-----------------------------------------------------|--------|
| Scroll through menu options.                        | ļ      |
| ▲ Adjust values of selected menu option.            | 1      |
| Press ENTER to enter sub-menus and make selections. | l      |

| DTV Manual<br>Tuning | <ul> <li>Use ◀▶ to select channel.</li> <li>Press ENTER to search for signal.</li> </ul>                                                                                                    | DTV Manual Tuning<br>- VHF CH 1 + +<br>Bad Freq: 43.50 MHz Good |
|----------------------|----------------------------------------------------------------------------------------------------|-----------------------------------------------------------------|
| Edit Channel         | Use the red, green, yellow and blue buttons on the bottom of the IR TV Remote Control to edit channel settings.  Red button  Delete channel.  Green button  Use to select the word you want to change.  Use to select word.  Yellow button  Use to move the position of the current channel.  Blue button  Skip the selected channel.  FAV / FAV + / FAV - buttons  Press to display Favorite menu.  Press FAV + to add channel to Favorite list.  Press FAV - to delete channel from Favorite list. | Edit Channel                                                    |

## CHANNEL MENU (DVB-T) (CONTINUED)

| r                                                   |  |
|-----------------------------------------------------|--|
| Scroll through menu options.                        |  |
| ▲ Adjust values of selected menu option.            |  |
| Press ENTER to enter sub-menus and make selections. |  |

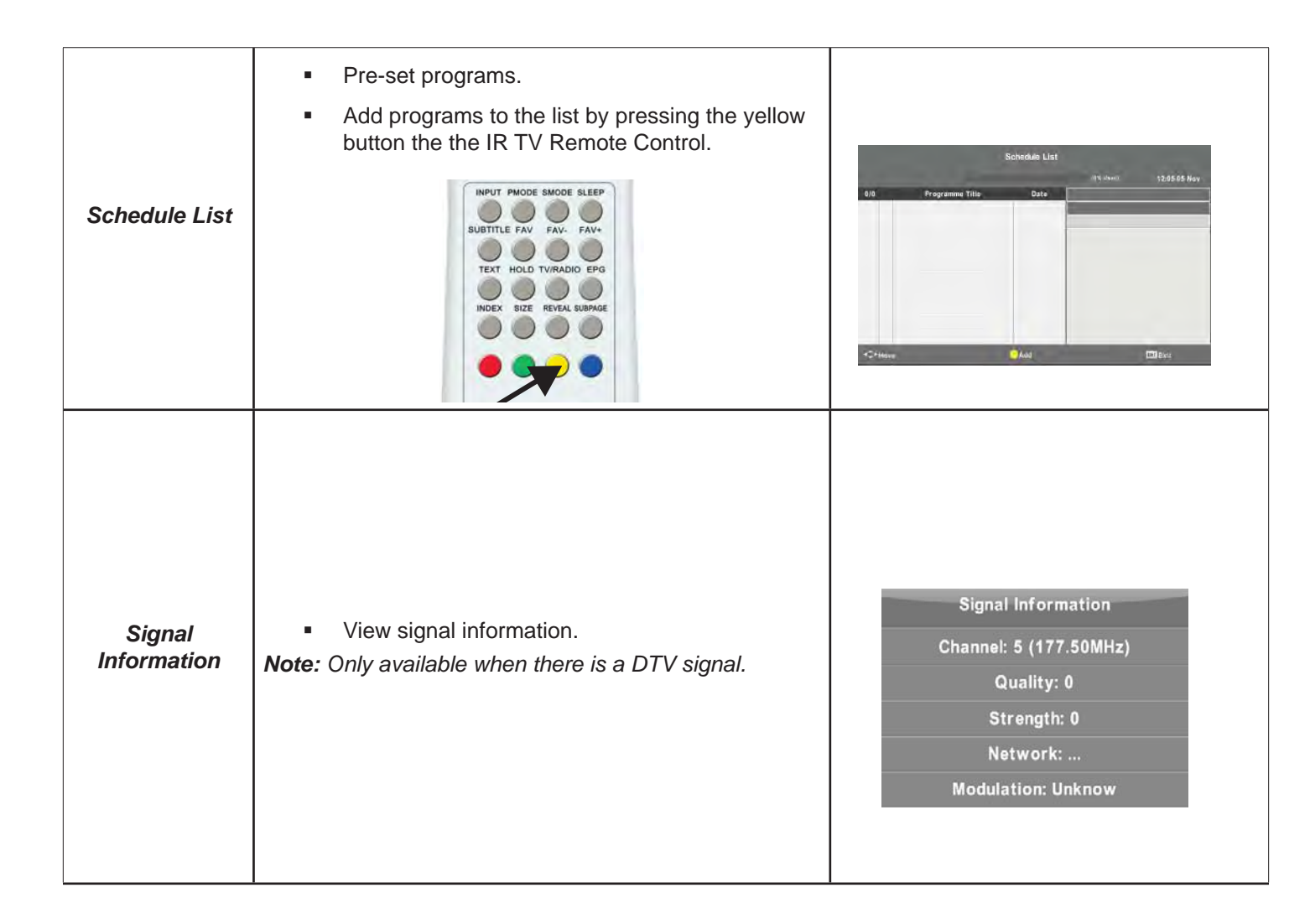

## CHANNEL MENU (DVB-C)

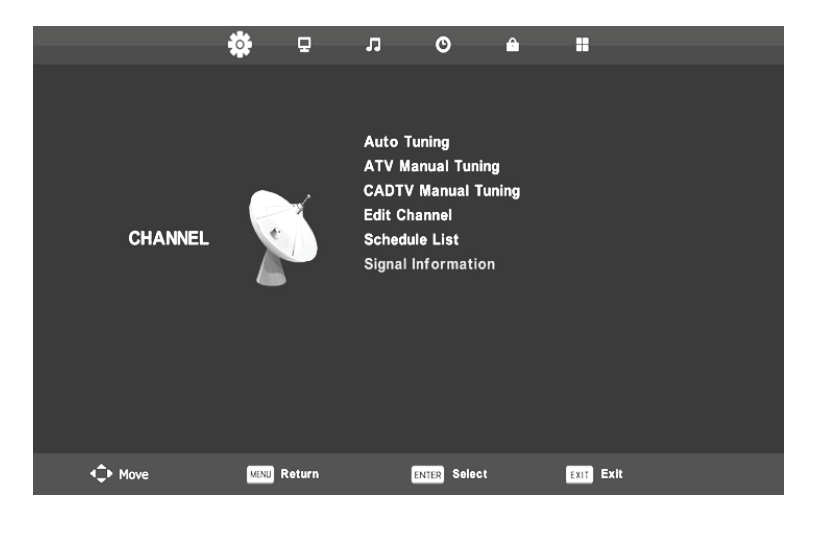

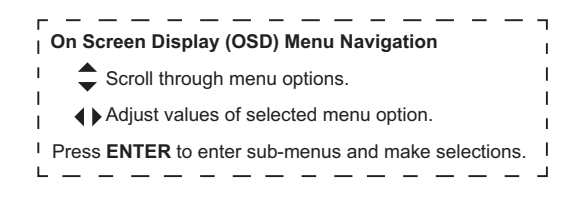

|                        |                                                                                                    | Tuning Setup                                                                                                    |
|------------------------|----------------------------------------------------------------------------------------------------|----------------------------------------------------------------------------------------------------|
|                        | Use <b>()</b> to adjust the values of the following options:                                                                                                    | Country 🔫 Pan-Europe 🕨                                                                                               |
|                        |                                                                                                    | Tune Type ATV + DTV                                                                                                  |
|                        | <ul> <li>Scan type (Quick or Full)</li> </ul>                                                                                                    | Digital Type DVB-C                                                                                                   |
| Auto Tuning            | <ul> <li>Network ID (Auto or 100)</li> </ul>                                                                                                    | Scan Type 🔌 🛛 Full 👂                                                                                                 |
|                        |                                                                                                    | Network ID ┥ Auto 🕨                                                                                                  |
|                        | <ul> <li>Frequency (Auto or 77000)</li> </ul>                                                                                                    | Frequency Auto                                                                                                    |
|                        | <ul> <li>Symbol Rate (Auto or 6900)</li> </ul>                                                                                                    | Symbol Rate 🖪 Auto 🖡                                                                                                 |
|                        |                                                                                                    | ENTER Start MENU Back                                                                                                |
|                        |                                                                                                    |                                                                                                    |
| CADTV<br>Manual Tuning | <ul> <li>Use () to adjust the values of the following options:</li> <li>Frequency</li> <li>Symbol (ks /s)</li> <li>Select QAM type (QAM16, QAM32, QAM64, QAM128 or QAM256)</li> </ul> | CADTV Manual Tuning<br>Frequency 770.000 MHz<br>Symbol(ks/s) 6900<br>QAM Type QAM 16<br>NO SIGNAL<br>Bad Normal Good |

**Note:** Menus and descriptions for Auto Tuning, ATV Manual Tuning, Edit Channel, Schedule List and Signal Information settings are the same as the information listed for CHANNEL menu (DVB-T).

## PICTURE MENU

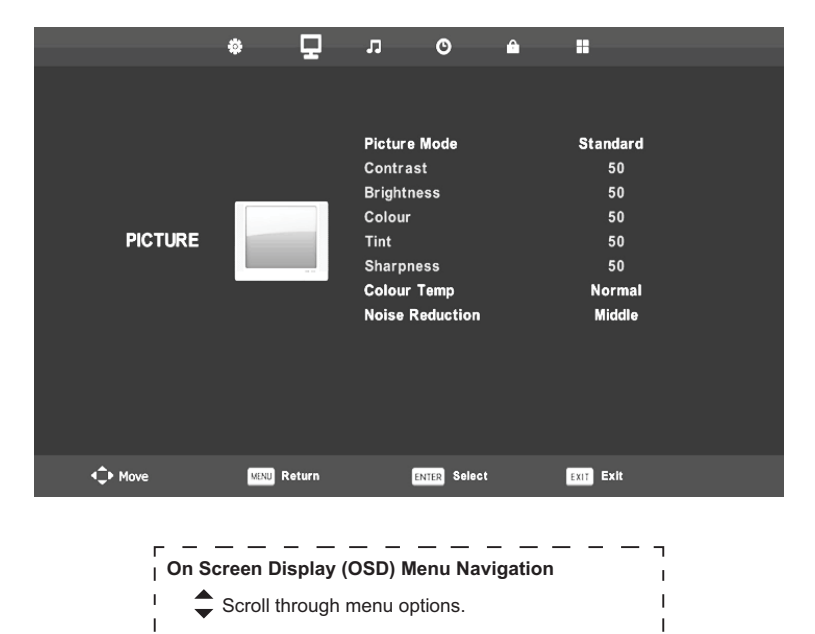

▲ Adjust values of selected menu option.

<sup>1</sup> Press **ENTER** to enter sub-menus and make selections. <sup>1</sup>

1

\_ \_

1

∟ \_

|                                                       | <ul> <li>Select desired picture mode:</li> <li>Dynamic (produces a high defined image in a brightly lit room)</li> <li>Standard (produces a high defined image in a</li> </ul>                                                                                                    | Picture Mode<br>Dynamic<br>Standard                                                                                |
|-------------------------------------------------------|----------------------------------------------------------------------------------------------------|----------------------------------------------------------------------------------------------------|
| Picture Mode                                          | <ul> <li>normally lit room)</li> <li>Mild (produces a high defined image in a gently lit room)</li> <li>Personal (customizes picture settings)</li> </ul>                                                                                                    | Mild<br>Personal                                                                                                   |
|                                                       | <b>Note:</b> Press PMODE button on the IR TV Remote Con-<br>trol to change the picture mode directly.                                                                                                    | DTTER Select 17034 Back                                                                                            |
|                                                       | SUBTITLE FAV. FAV.                                                                                                    |                                                                                                    |
| Contrast<br>Brightness<br>Color,<br>Tint<br>Sharpness | <ul> <li>Use () to adjust.</li> <li>Contrast (adjust the highlight intensity)</li> <li>Brightness (adjust optical fiber output)</li> <li>Color (adjust saturation)</li> <li>Tint (adjust color changed with the transmission in</li> <li>Sharpness (adjust the peaking in the picture's det</li> <li>Note: The PERSONAL picture mode must be selected in a tint and sharpness levels. The TINT setting can only be add the NTSC color system.</li> </ul> | the NTSC code)<br>ail)<br>order to adjust contrast, brightness, color,<br>justed in certain input sources and with |

### PICTURE MENU (CONTINUED)

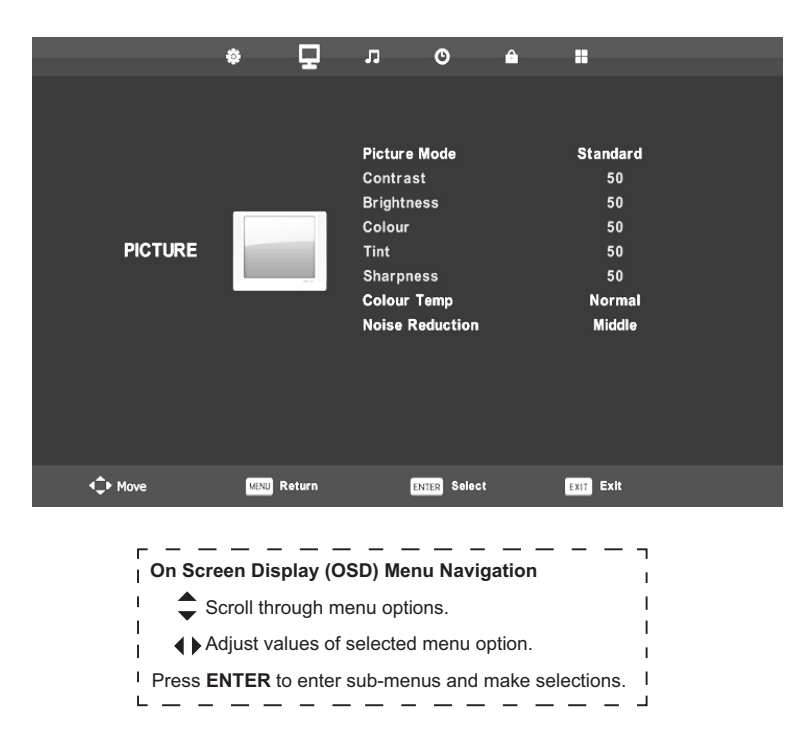

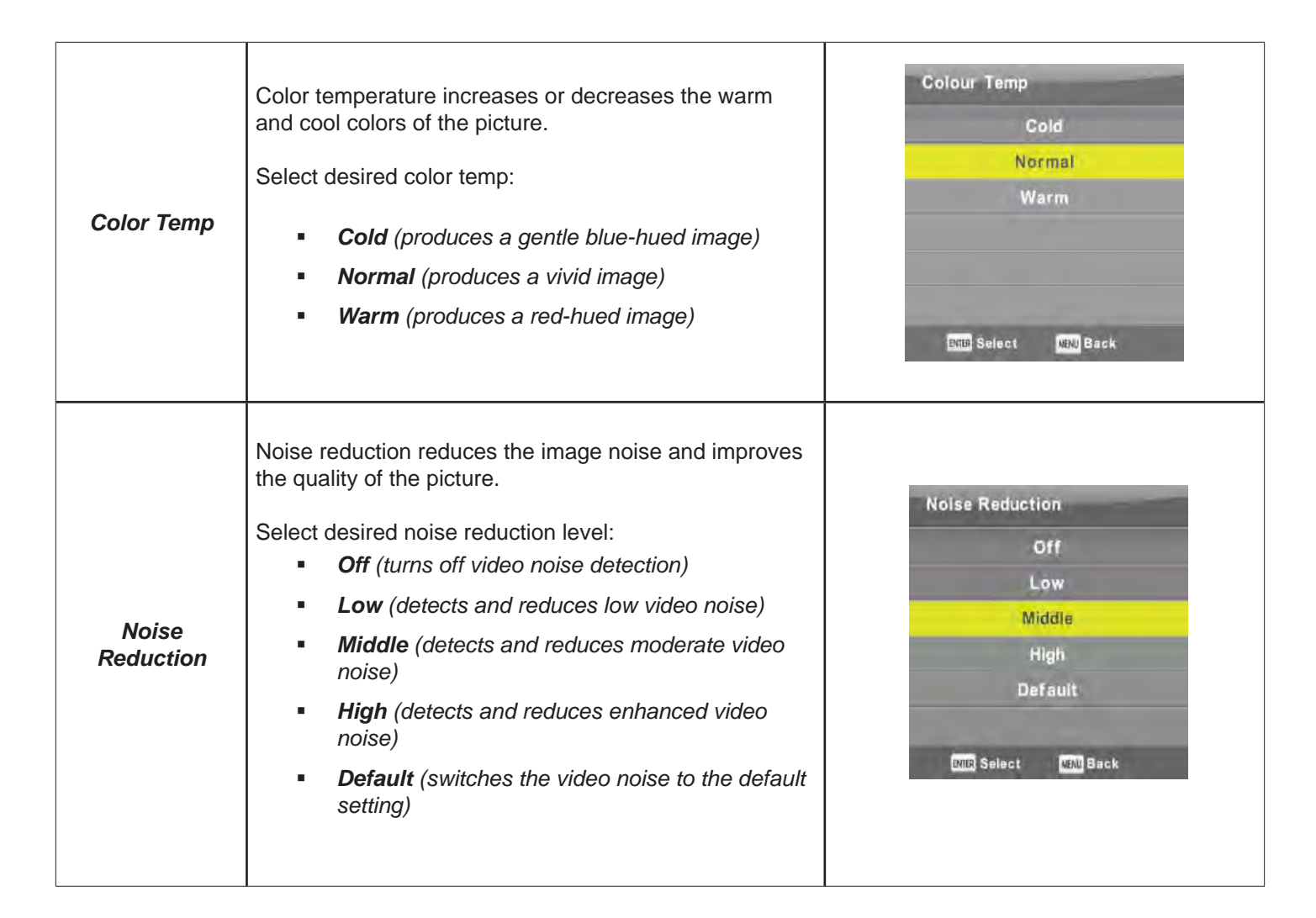

### SOUND MENU

|               | ٠    | 모               | - 7-    | O           | <u>^</u> |           |     |
|---------------|------|-----------------|---------|-------------|----------|-----------|-----|
|               |      |                 |         |             |          |           |     |
|               |      |                 | Sound M | lode        |          | Standard  | t i |
|               |      |                 | Treble  |             |          | 50        |     |
|               | _    |                 | Bass    |             |          | 50        |     |
|               |      | <u>ି</u> (      | Balance | 2           |          | 0         |     |
| SOUND         |      | $\supset \land$ | Auto Vo | olume       |          | Off       |     |
|               |      |                 | AD Swit | tch         |          | Off       |     |
|               |      |                 |         |             |          |           |     |
| <b>↓</b> Move | MENU | Return          | E       | NTER Select |          | EXIT Exit |     |
|               |      |                 |         |             |          |           |     |

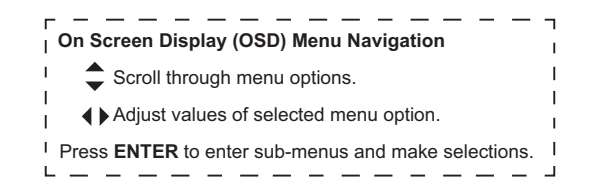

|             | Select desired sound mode:                                                                                                    |  |  |  |  |
|-------------|----------------------------------------------------------------------------------------------------|--|--|--|--|
| Sound Mode  | <ul> <li>Standard (produces a balanced sound in all environments)</li> <li>Music (preserves the original sound; good choice for musical programs)</li> <li>Movie (enhances treble and bass for a richer sound)</li> <li>Sports (enhances vocals for sports)</li> <li>Personal (customizes audio settings)</li> <li>Note: Press SMODE button on the IR TV Remote Control to change the sound mode directly.</li> </ul> |  |  |  |  |
|             |                                                                                                    |  |  |  |  |
| Treble      | Use () to adjust treble effect, bass effect, and the balance between the left and right speakers.                                                                                                    |  |  |  |  |
| Balance     | <b>Note:</b> The PERSONAL sound mode must be selected in order to adjust treble and bass settings.                                                                                                    |  |  |  |  |
|             | <ul> <li>Select ON or OFF.</li> </ul>                                                                                                    |  |  |  |  |
| Auto Volume | <ul> <li>Automatically reduces sudden volume changes (for example, when switching between channels).</li> </ul>                                                                                                    |  |  |  |  |
|             | <ul> <li>Reduces sound fluctuation.</li> </ul>                                                                                                    |  |  |  |  |

## TIME MENU

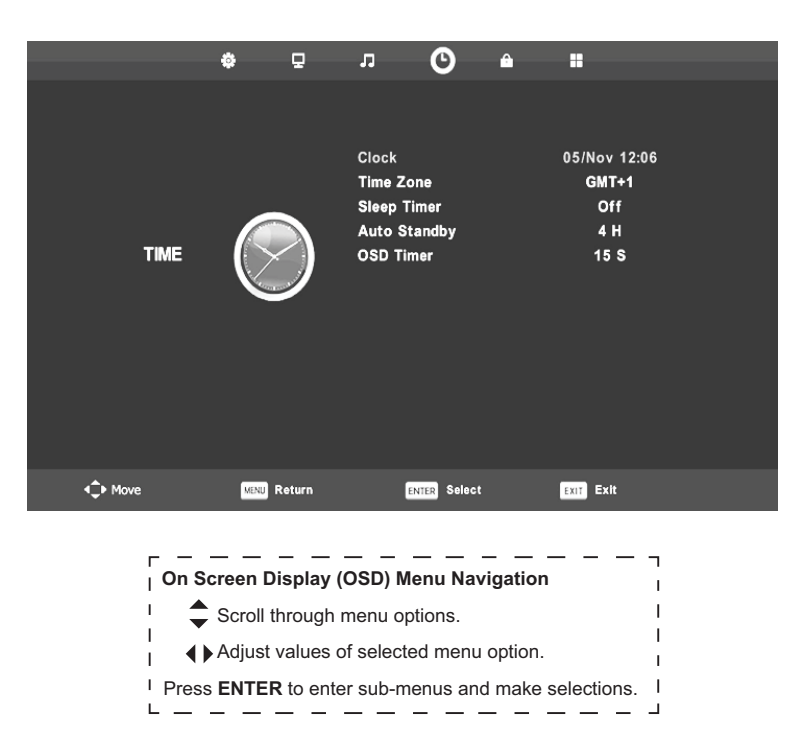

| Clock       | This setting cannot be adjusted.                                                                                                    |                       |  |
|-------------|----------------------------------------------------------------------------------------------------|-----------------------|--|
| Time Zone   | Use ◀▶ to select desired time zone.                                                                                                    |                       |  |
|             | Select the time in minutes for the TV to automatically shut down.<br>Available options are:<br>• Off<br>• 10, 20, 30, 60, 90, 120, 180 or 240 minutes<br>Sleep Timer |                       |  |
| Sleep Timer | Off<br>10min                                                                                                    | 120min<br>180min      |  |
|             | 20min<br>30min                                                                                                    | 240min                |  |
|             | 60min                                                                                                    |                       |  |
|             | 90min                                                                                                    |                       |  |
|             | BNBS Select <u>NENC</u> Back                                                                                                    | BNDD Select MENU Back |  |
|             |                                                                                                    |                       |  |

### TIME MENU (CONTINUED)

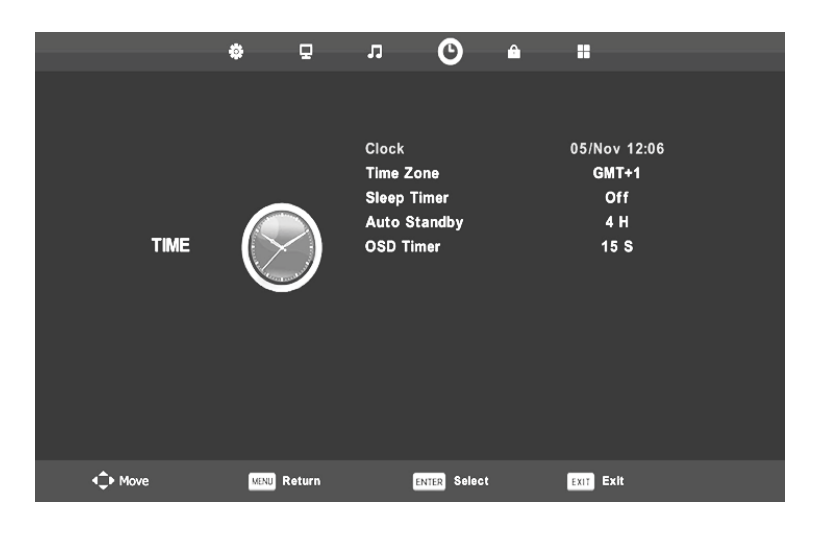

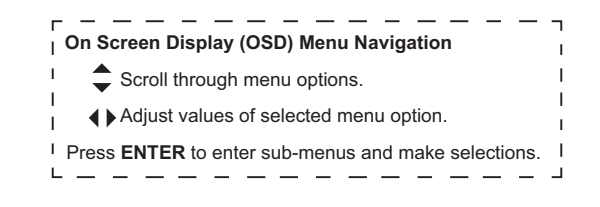

| Auto Standby | Select the desired time in hours for the TV to remain on<br>after your last operation.<br>Available options are:<br>• Off<br>• 3, 4, or 5 hours                           | Auto Standby<br>Off<br>3 H<br>4 H<br>5 H<br>5 H                                  |
|--------------|----------------------------------------------------------------------------------------------------|----------------------------------------------------------------------------------|
| OSD Timer    | Select the desired time in seconds for the On Screen<br>Menu Display to remain on after the last operation.<br>Available options are:<br>5, 10, 15, 20, 25, or 30 seconds | OSD Timer<br>5 S<br>10 S<br>15 S<br>20 S<br>25 S<br>30 S<br>BITE Select IBU Back |

## LOCK MENU

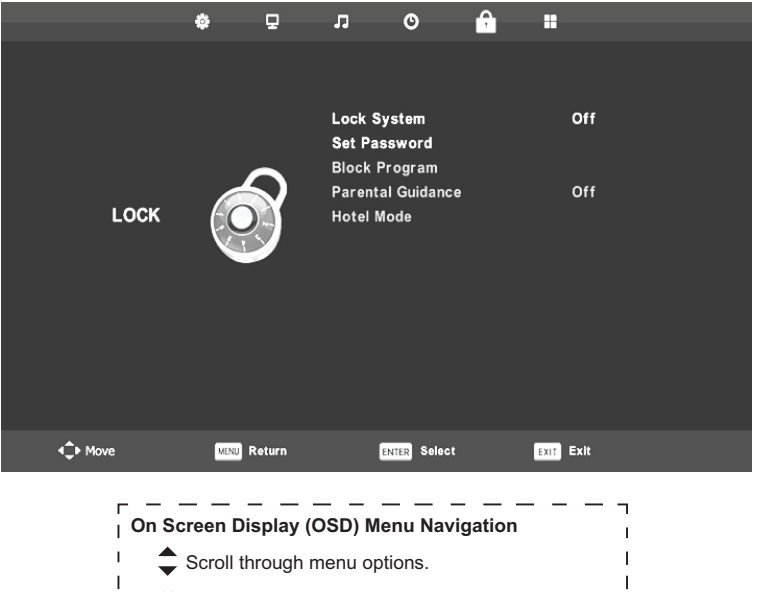

- Adjust values of selected menu option.
- Press ENTER to enter sub-menus and make selections.

| Lock System          | <ul><li>Select ON to lock the system.</li><li>Default password is 0000.</li></ul>                                                                                                    | Please enter password ■ ■ ■ ■ ■ ■ ■ ■ ■ ■ ■ ■ ■ ■ ■ ■ ■ ■ ■ |
|----------------------|----------------------------------------------------------------------------------------------------|-------------------------------------------------------------|
| Set Password         | <ul> <li>Input a new 4-digit password.</li> <li>Re-enter password to confirm.</li> <li>Press to select SET PASSWORD.</li> </ul>                                                                                       |                                                             |
| Block Program        | <ul> <li>Lock or Unlock TV programs.</li> <li>Use to scroll through the TV programs and select the one you want to lock.</li> <li>Press green button on IR TV Remote Control to lock / unlock the program.</li> </ul> | Block Program                                               |
| Parental<br>Guidance | <ul> <li>Select OFF or desired level.</li> </ul>                                                                                                    |                                                             |
| Hotel Mode           | <ul> <li>Press ENTER to enter Hotel Sub-Menu (see next<br/>Menu).</li> </ul>                                                                                                    | t page for further explanation of Hotel                     |

### HOTEL MENU

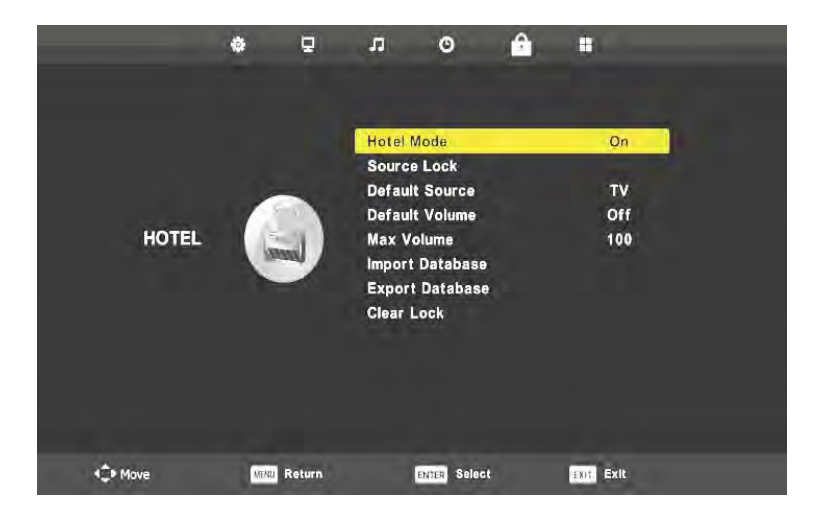

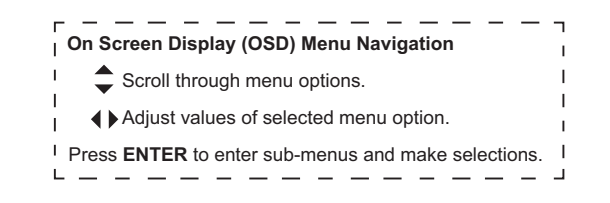

| Hotel Mode         | <ul> <li>Use () to select ON or OFF.</li> </ul>                                                                                   |
|--------------------|----------------------------------------------------------------------------------------------------|
| Source Lock        | <ul> <li>Use () to select the source you want to lock.</li> </ul>                                                                 |
| Default Source     | <ul> <li>Use          to select the default source.</li> </ul>                                                                    |
| Default Volume     | <ul> <li>Use () to adjust the default volume level.</li> </ul>                                                                    |
| Max Volume         | <ul> <li>Use () to adjust the maximum volume level.</li> <li>The volume can't be adjusted above the set maximum level.</li> </ul> |
| Import<br>Database | <ul> <li>Import hotel mode settings from USB.</li> </ul>                                                                          |
| Export<br>Database | <ul> <li>Export hotel mode settings to USB.</li> </ul>                                                                            |
| Clear Lock         | <ul> <li>Reset default settings.</li> </ul>                                                                                       |

### SETUP MENU

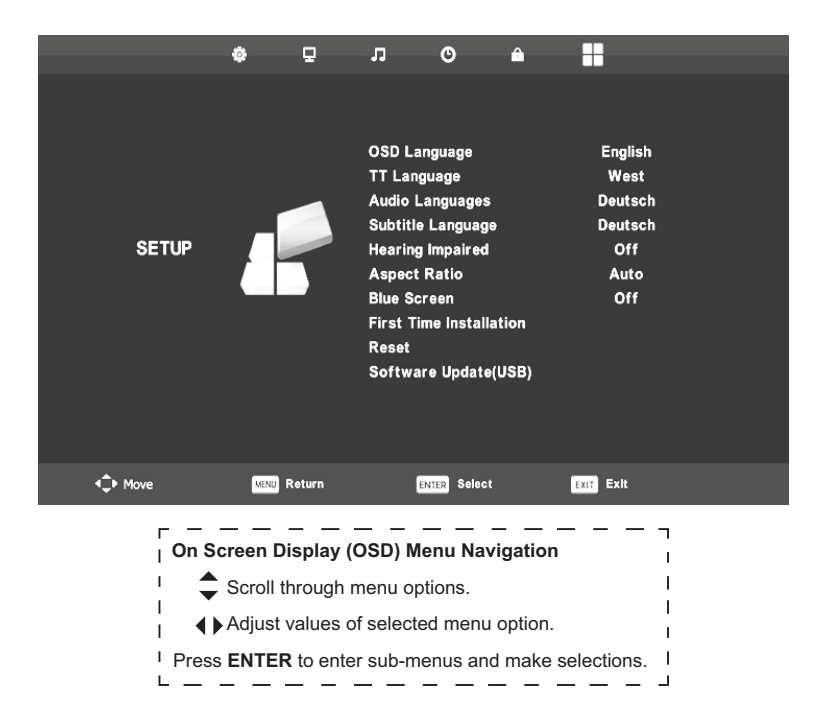

|                            | <ul> <li>Use          to select OSD Menu language.     </li> </ul>                                                                                                    |  |
|----------------------------|----------------------------------------------------------------------------------------------------|--|
| OSD Language               | <ul> <li>Default setting is English.</li> </ul>                                                                                                    |  |
| TT Language                | <ul> <li>Choose teletext language (West, East, Russian, Arabic or Farsi).</li> </ul>                                                                                                    |  |
| Aspect Ratio               | <ul> <li>Adjust the size ration of the picture shown on the screen.</li> <li>Choose ratio (<i>Auto, 4:3, 16:9, Zoom1, Zoom2, or Full Screen</i>).</li> <li>4:3</li> <li>16:9</li> <li>Zoom1</li> <li>Zoom2</li> <li>Full Screen</li> <li>Select Coll Back</li> </ul> |  |
| Audio<br>Languages         | <ul> <li>Use  to select primary or secondary audio language.</li> <li>Use  to select languages.</li> </ul>                                                                                                    |  |
| Subtitle<br>Language       | <ul> <li>Use () to select primary or secondary subtitle language.</li> <li>Use () to select languages.</li> </ul>                                                                                                    |  |
| Hearing<br>Impaired        | <ul> <li>Select ON / OFF.</li> </ul>                                                                                                    |  |
| Blue Screen                | <ul> <li>Select OFF to have a black screen to appear while changing channels.</li> <li>Select ON to have a blue screen appear while changing channels.</li> </ul>                                                                                                    |  |
| First Time<br>Installation | <ul> <li>Set options including OSD language, country, and tuning. See Getting Started First Time<br/>Installation for more details.</li> </ul>                                                                                                    |  |
| Reset                      | <ul> <li>Reset all settings to factory defaults.</li> </ul>                                                                                                    |  |
| Software<br>Update (USB)   | <ul> <li>Update the TV software from USB.</li> </ul>                                                                                                    |  |

### SCREEN MENU - PC INPUT SOURCE

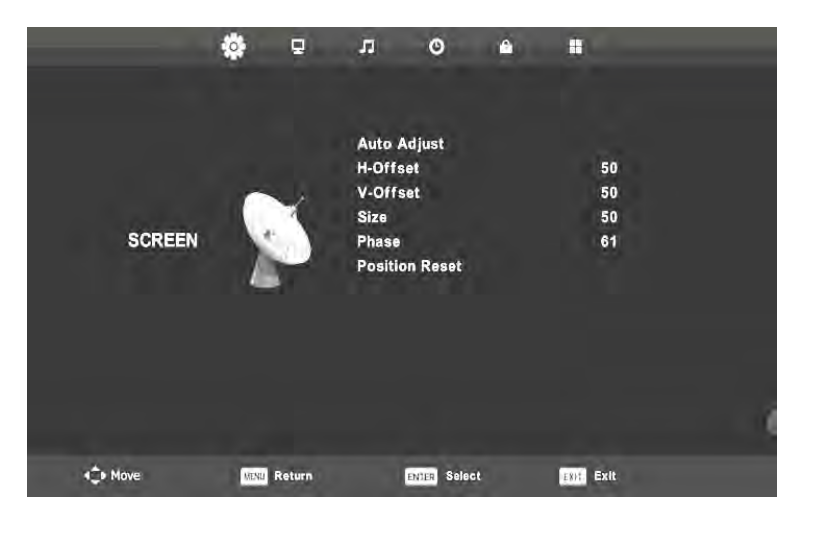

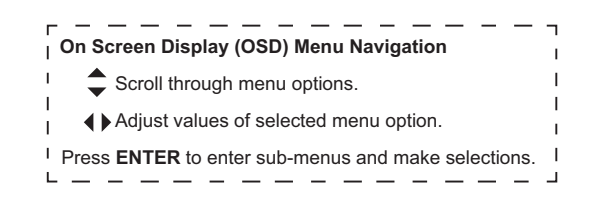

| Auto Adjust    | <ul> <li>Press ENTER or use b to automatically adjust the screen to the optimal position of the picture.</li> </ul> |  |
|----------------|----------------------------------------------------------------------------------------------------|--|
| H-Offset       | <ul> <li>Adjust the horizontal position of the picture.</li> </ul>                                                  |  |
| V-Offset       | <ul> <li>Adjust the vertical position of the picture.</li> </ul>                                                    |  |
| Size           | <ul> <li>Adjust the display size.</li> </ul>                                                                        |  |
| Phase          | <ul> <li>Adjust the horizontal interfering lines.</li> </ul>                                                        |  |
| Position Reset | <ul> <li>Press ENTER to reset position.</li> </ul>                                                                  |  |

#### Notes:

#### When PC is the selected INPUT SOURCE:

- 1. Sharpness and Noise Reduction in the PICTURE menu are not applicable.
- 2. Block Program in the LOCK menu is not applicable.
- 3. Audio Languages, Subtitle Language, and Hearing Impaired options in the SETUP menu are not applicable.
- 4. No CHANNEL menu available in PC Mode.

The Life Fitness Attachable TV System requires little maintenance and has been designed to withstand the environment of a fitness facility. However, please review our suggestions on cleaning and troubleshooting your Life Fitness Attachable TV System.

### CLEANING

Regularly (at least once a week) clean the Life Fitness Attachable TV and cardio equipment using mild soap and water. Lightly dampen a soft clean cloth with the mild soap and water solution and wipe the product. Do not use too much solution on the cloth and do not spray or pour any solution directly on the products. Doing so could cause damage to the LCD panel or remote controls.

**CAUTION:** Do not use liquid cleaners or aerosol cleaners to clean the screen. Do not use any solvents such as alcohol and paint thinner or acidic cleaners.

### LIFE FITNESS APPROVED CLEANERS (United States Availability Only)

Two preferred cleaners have been approved by LIFE FITNESS reliability experts: PureGreen 24 and Gym Wipes. Both cleaners will safely and effectively remove dirt, grime and sweat from equipment. PureGreen 24 and the Antibacterial Force formula of Gym Wipes are both disinfectants that are effective against MRSA and H1N1. PureGreen 24 is available in a spray which is convenient for gym staff to use. Apply the spray to a microfiber cloth and wipe down the equipment. Use PureGreen 24 on the equipment for at least 2 minutes for general disinfection purposes and at least 10 minutes for fungus and viral control. Gym Wipes are large, durable pre-moistened wipes to use on the equipment before and after workouts. Use Gym Wipes on the equipment for at least 2 minutes for general disinfection purposes.

Contact Customer Support Services to order these cleaners (1-800-351-3737 or email: customersupport@lifefitness.com).

### LIFE FITNESS COMPATIBLE CLEANERS

Mild soap and water or a mild non-abrasive household cleaner can also be used to clean the display and all exterior surfaces. Use a soft microfiber cloth only. Apply the cleaner to the microfiber cloth before cleaning. DO NOT use ammonia or acid based cleaners. DO NOT use abrasive cleaners. DO NOT use paper towels. DO NOT apply cleaners directly to the equipment surfaces.

### TROUBLESHOOTING

If you are having a problem with your TV, try the suggestions below and on the next several pages. If the problem persists, contact Life Fitness Customer Support Services as outlined in the front of this manual.

| Problem                           | Possible Solutions                                                                                                    |
|-----------------------------------|----------------------------------------------------------------------------------------------------|
| Reset the TV to factory settings. | Refer to the Setup Menu for instruction on how to access the Reset option.                                                                                                    |
| No picture, no sound              | Make sure the power cord is plugged in.                                                                                                    |
|                                   | Be sure the power is on by pressing the on/off button on the remote control.                                                                                                    |
|                                   | Choose an alternate channel using the channel up/down arrow keys.                                                                                                    |
| Poor or no picture, good sound    | Refer to the Picture Menu. Adjust the options as instructed to improve the picture quality.                                                                                                    |
|                                   | Check the antenna and/or cable connections. Have your service provider confirm that the signal level at the machine is 72 dBuV + / - 25 dB. This is equivalent to +12 dBmV, and includes the range of -13 dBmV to +37dBmV. These levels are acceptable for both analog and digital TV signals. |

| Problem                                         | Possible Solutions                                                                                                    |
|-------------------------------------------------|----------------------------------------------------------------------------------------------------|
| Only snow appears on the screen                 | Check the antenna and/or cable connections.                                                                                                  |
|                                                 | Make sure the channel selected is currently broadcasting.                                                                                    |
|                                                 | Confirm the correct Air/Cable option is selected. Refer to the Channel Menu.                                                                 |
| Dotted lines or stripes                         | Adjust the antenna.                                                                                                    |
|                                                 | Move the TV away from other electronic equipment. Some electronic equipment creates electrical noise, which can interfere with TV reception. |
| Double images or ghosts                         | Check your outdoor antenna or call your cable service.                                                                                       |
| Unable to switch to a particular                | Confirm the correct Air/Cable option is selected. Refer to the Channel Menu.                                                                 |
|                                                 | Perform a Scan Channel or add a channel manually. Refer to the Channel Menu.                                                                 |
| Screen does not turn on                         | Check the power supply for 12 volts DC and replace if faulty.                                                                                |
|                                                 | Remove the remote and test it against a working unit.<br>Replace if faulty.                                                                  |
|                                                 | Replace TV.                                                                                                    |
| Channels do not change                          | Remove the remote and test against a working unit.<br>Replace if faulty.                                                                     |
|                                                 | Rerun Auto Scan.                                                                                                    |
|                                                 | Replace TV.                                                                                                    |
| Sound does not change                           | Remove the remote and test it against a working unit.<br>Replace if faulty.                                                                  |
|                                                 | Replace TV.                                                                                                    |
| No sound                                        | Replace headphones.                                                                                                    |
|                                                 | Replace headphone jack.                                                                                                    |
|                                                 | Remove the remote and test it against the working unit.<br>Replace if faulty.                                                                |
|                                                 | Replace TV.                                                                                                    |
| Unable to receive any channels when using cable | Follow the install and setup procedures in the Installation Instructions.                                                                    |
|                                                 | Replace Coax Cable (75 Ohms).<br>Replace TV.                                                                                                 |

| Possible Solutions                                                                                                    |
|----------------------------------------------------------------------------------------------------|
| Follow the install and setup procedures in the Installation Instructions.                                                        |
| Replace Coax Cable (75 Ohms).                                                                                                    |
| Replace TV.                                                                                                    |
| Check connections at wall plugs and where cables con-<br>nect with the TV (and other devices such as VCRs, DVD<br>players, etc.) |
| Replace cables, connectors, outlets, and splitters with high quality components, Quad Shield coaxial cables, and "F" connectors. |
|                                                                                                    |

### Advanced Troubleshooting

# If the picture regularly breaks up, then the signal received may be too weak or too strong to allow the digital TV receiver to generate a stable picture.

Have your service provider confirm that the signal level at the machine is 72 dBuV + / - 25 dB. This is equivalent to +12 dBmV, and includes the range of -13 dBmV to +37dBmV. These levels are acceptable for both analog and digital TV signals.

If signal levels are not OK, you are unlikely to have good reception unless signal strength can be improved. Antenna relocation or changes to your amplifiers (masthead or distribution) may be indicated.

Remember amplifiers should only be used by your installer to provide the minimum necessary boost to signal strength.

#### Interference from impulse noise may be causing pictures to break up and audio to drop out momentarily.

Check for domestic sources of impulse noise (i.e. the use of light switches, fridges, hair dryers, air conditioner, etc.).

If present, arrange for all cables, connectors, outlets and splitters between the antenna and the receiver to be upgraded in accordance with antenna installation guidelines. Recommends the use of quad shielded coaxial cable and F connectors.

# A masthead amplifier may have boosted the signal outside the receiver's "operating window", making reception impossible.

The masthead amplifier (appears as a small box on the antenna pole within about a meter of the antenna arms) may be able to be turned down. If your antenna is on your roof you should arrange for an antenna installer to perform this task.

When digital broadcasting services begin operating in an area some masthead amplifiers (boosters) operating at maximum output or maximum gain may need to be turned down to avoid signal overload for digital receivers. This matter should be determined by an antenna installer, who will be able to adjust the amplifier for you.

Please note that performing this operation may affect any existing analog signals, so you **MAY** need to find a medium point between adequate analog reception and good digital reception.

### REPLACING HEADPHONE JACK ON THE WIRED REMOTE CONTROL

Check the headphone jack when you cannot hear audio or the audio quality is poor. The headphone jack is designed to be easily and quickly replaced in the facility.

- 1. Take out headphone jack.
- 2. Disconnect audio cable.
- 3. Slide the stereo plug on the audio cable in the new headphone jack.
- 4. Replace the headphone jack.

**IMPORTANT:** Do not stretch, crimp or damage the cable. Cables damaged by improper installation will not be covered by the warranty.

#### SERVICE

Any service, other than cleaning or user maintenance, must be performed by an authorized service representative.

For information about product service or operation, please contact Life Fitness Customer Service.

**IMPORTANT:** Do not attempt to service any of the Attachable TV System products except the service described in this manual.

### **RETURNING EQUIPMENT TO LIFE FITNESS**

To return equipment to Life Fitness for any reason, you must contact Life Fitness to obtain a return maintenance authorization (RMA) number (see page one for contact information). When you request an RMA number, please explain why you are returning the equipment.

**IMPORTANT:** Equipment must be shipped with an RMA number in order for Life Fitness to process the return.

### WARRANTY INFORMATION

#### WHAT IS COVERED.

This LIFE FITNESS commercial exercise equipment ("Product") is warranted to be free of all defects in material and workmanship.

#### WHO IS COVERED.

The original purchaser or any person receiving a newly purchased Product as a gift from the original purchaser. Warranty will be voided on subsequent transfers.

#### How Long Is IT Covered.

All coverage is provided by specific Product according to the guidelines listed on the chart below.

#### WHO PAYS TRANSPORTATION & INSURANCE FOR SERVICE.

If the Product or any covered part must be returned to a service facility for repairs, We, LIFE FITNESS, will pay all transportation and insurance charges for the first year. You are responsible for transportation and insurance charges during the second and third years (*if applicable*).

#### WHAT WE WILL DO TO CORRECT COVERED DEFECTS.

We will ship to you any new or rebuilt replacement part or component, or, at our option, replace the Product. Such replacement parts are warranted for the remaining portion of the original warranty period.

#### WHAT IS NOT COVERED.

Any failures or damage caused by unauthorized service, misuse, accident, negligence, improper assembly or installation, debris resulting from any construction activities in the Product's environment, rust or corrosion as a result of the Product's location, alterations or modifications without our written authorization or by failure on your part to use, operate and maintain the Product as set out in your Operation Manual ("Manual").

All terms of this warranty are void if this product is moved beyond the continental borders of the United States of America *(excluding Alaska, Hawaii and Canada)* and are then subject to the terms provided by that country's local authorized LIFE FITNESS representative.

| Model             | 2 years           | 90 days |
|-------------------|-------------------|---------|
| 15" Attachable TV | Electrical and    | Labor   |
|                   | mechanical parts. |         |

Warranties outside the U.S. may vary. Specifications subject to change.

#### WHAT YOU MUST DO.

Retain proof of purchase; use, operate and maintain the Product as specified in the Manual; notify Customer Support Services of any defect within 10 days after discovery of the defect; if instructed, return any defective part for replacement or, if necessary, the entire Product for repair.

#### OPERATION MANUAL: It is VERY IMPORTANT THAT YOU

READ THE MANUAL before operating the Product. Remember to perform the periodic maintenance requirements specified in the Manual to assure proper operation and your continued satisfaction.

#### HOW TO GET REPLACEMENT PARTS & SERVICE.

Refer to page one of this manual for your local service contact information. Reference your name, address and the serial number of your Product *(consoles and frames may have separate serial numbers)*. They will tell you how to get a replacement part, or, if necessary, arrange for service where your Product is located.

#### EXCLUSIVE WARRANTY.

THIS LIMITED WARRANTY IS IN LIEU OF ALL OTHER WAR-RANTIES OF ANY KIND EITHER EXPRESSED OR IMPLIED, IN-CLUDING BUT NOT LIMITED TO THE IMPLIED WARRANTIES OF MERCHANTABILITY AND FITNESS FOR A PARTICULAR PURPOSE, AND ALL OTHER OBLIGATIONS OR LIABILITIES ON OUR PART. We neither assume nor authorize any person to assure for us any other obligation or liability concerning the sale of this Product. Under no circumstances shall we be liable under this warranty, or otherwise, of any damage to any person or property, including any lost profits or lost savings, for any special, indirect, secondary, incidental or consequential damages of any nature arising out of the use of or inability to use this Product. Some states do not allow the exclusion or limitation of implied warranties or of liability for incidental or consequential damages, so the above limitations or exclusions may not apply to you.

#### CHANGES IN WARRANTY NOT AUTHORIZED.

No one is authorized to change, modify or extend the terms of this limited warranty.

#### EFFECT OF STATE LAWS.

This warranty gives you specific legal rights and you may have other rights which vary from state to state.

#### OUR PLEDGE TO YOU.

Our Products are designed and manufactured to the highest standards. We want you completely satisfied with our Products and will do everything possible under the terms of this warranty to keep you secure in knowing you have bought the best!